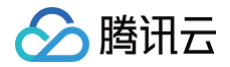

# 腾讯会议 快速入门

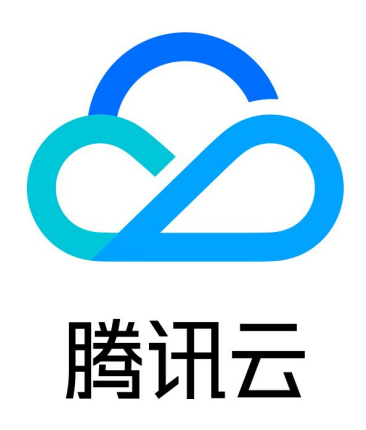

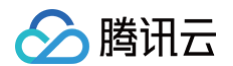

【版权声明】

©2013-2025 腾讯云版权所有

本文档(含所有文字、数据、图片等内容)完整的著作权归腾讯云计算(北京)有限责任公司单独所有,未经腾讯云 事先明确书面许可,任何主体不得以任何形式复制、修改、使用、抄袭、传播本文档全部或部分内容。前述行为构成 对腾讯云著作权的侵犯,腾讯云将依法采取措施追究法律责任。

【商标声明】

# 🕗 腾讯云

及其它腾讯云服务相关的商标均为腾讯云计算(北京)有限责任公司及其关联公司所有。本文档涉及的第三方主体的 商标,依法由权利人所有。未经腾讯云及有关权利人书面许可,任何主体不得以任何方式对前述商标进行使用、复 制、修改、传播、抄录等行为,否则将构成对腾讯云及有关权利人商标权的侵犯,腾讯云将依法采取措施追究法律责 任。

【服务声明】

本文档意在向您介绍腾讯云全部或部分产品、服务的当时的相关概况,部分产品、服务的内容可能不时有所调整。 您所购买的腾讯云产品、服务的种类、服务标准等应由您与腾讯云之间的商业合同约定,除非双方另有约定,否则, 腾讯云对本文档内容不做任何明示或默示的承诺或保证。

【联系我们】

我们致力于为您提供个性化的售前购买咨询服务,及相应的技术售后服务,任何问题请联系 4009100100或 95716。

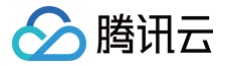

# 文档目录

快速入门 PC 端 移动端

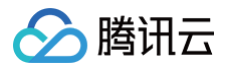

# 快速入门

# PC 端

最近更新时间: 2025-04-18 10:04:32

# 简介

腾讯会议拥有卓越的音视频性能、丰富的会议协作能力、坚实的会议安全保障,提升协作效率,满足大中小会议全场 景需求。阅读本文您将快速了解腾讯会议如何在 Windows 和 macOS 下操作与使用。

# 前提条件

- 下载腾讯会议桌面端(Windows 或 macOS)。
- Windows 7及以上。
- macOS 10.11及以上。
- 双核2Ghz 或更高配置 CPU。
- 4GB或更高配置内存。

# 注册和登录

#### 注册

打开腾讯会议,单击**手机号**登录,进入账号密码登录页面,单击**新用户注册**进入官网注册页,根据要求填写对应的信 息并完成注册。

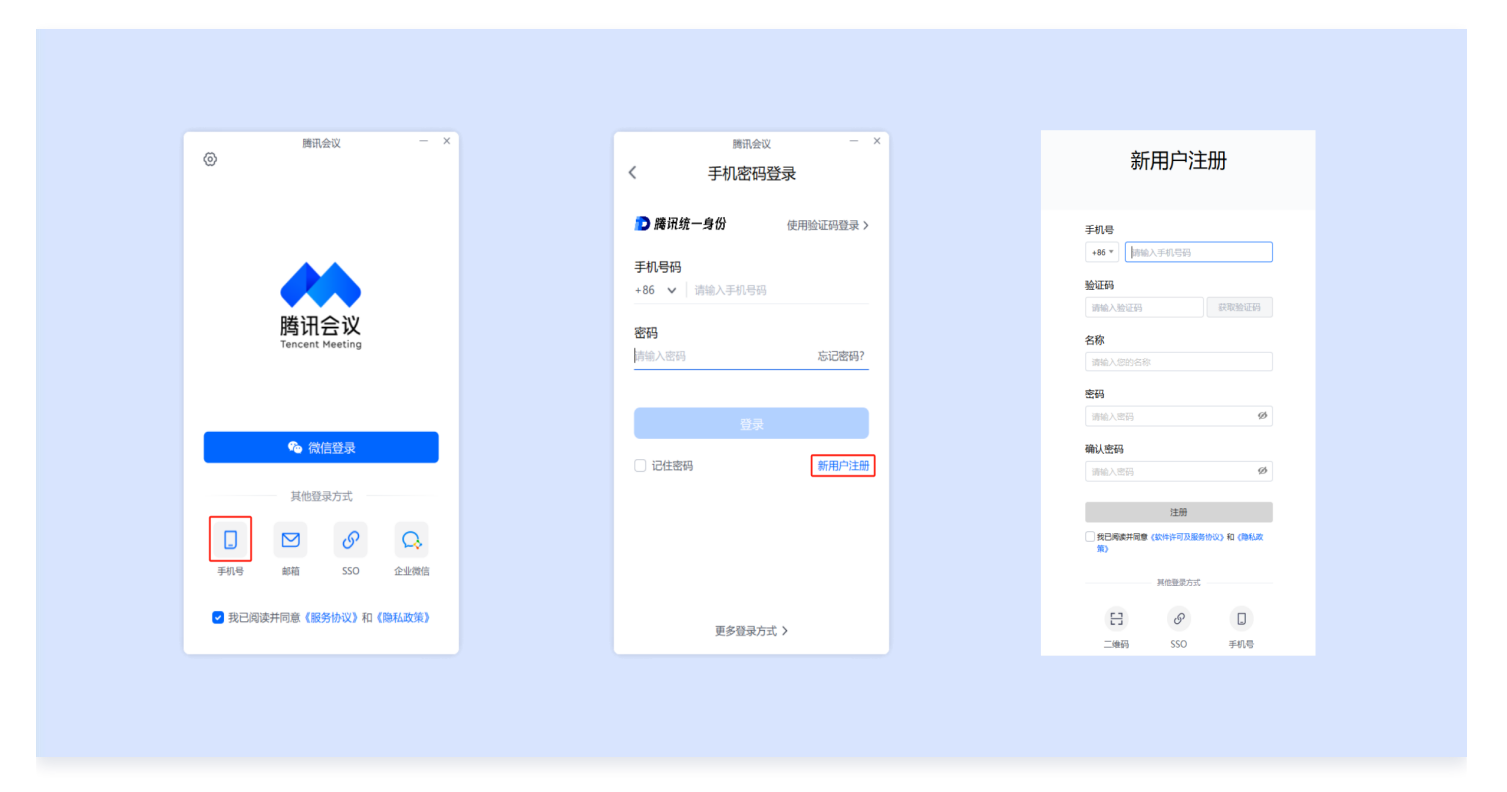

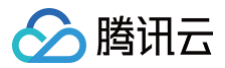

#### 登录

腾讯会议提供多种登录方式供您选择,您可以选择**微信登录、手机密码登录、手机验证码登录**,如果您是企业用户, 还可以选择使用**邮箱登录、SSO 登录**或**企业微信登录**,当您第一次使用微信登录时,需要注意绑定您的账号才可以 登录成功。

| )<br>勝讯会议 — × )<br>③                                                                                                    | <sub>開讯会议</sub> - ×<br>く 邮箱验证码登录                                                                                                    | ■iii:eiu - ×<br>く SSO登录                                                                                                    | 腾讯会议                                                               |
|----------------------------------------------------------------------------------------------------|----------------------------------------------------------------------------------------------------|----------------------------------------------------------------------------------------------------|--------------------------------------------------------------------|
| ★ Image: A state of the state of the state of | ▶ 離現第一名の 使用密約要求 > ● 離日第二日の ● 第二日の ● 第二日の | 予 解釈 使 一 身 の 一 教 知道 企业 地名 >       企业 邮箱     日本     日本     日 | ×<br>・<br>・<br>・<br>・<br>・<br>・<br>・<br>・<br>・<br>・<br>・<br>・<br>・ |
| 手机等 邮箱 SSO 企业做信                                                                                                    | <b>東</b> 多登過方式 〉                                                                                                    | 而必務司士子人                                                                                                    | 手机导 邮箱 SSO 企业做信<br>② 我已间读并同意 (服务协议)和 (隐私政体)                        |

() 说明:

- SSO 指单点登录,是支持用户使用统一账号访问企业内多个系统的安全通信技术。企业 IT 可以使用企业已有账号为体系,帮助员工使用同一账号密码接入腾讯会议等企业内多个业务系统,无需额外记住账号密码,方便快捷。对企业而言,员工通过企业内统一账号使用腾讯会议,无需额外管理一套员工账号,也确保了参会人员的实名身份,信息可控,更加安全。
- 如果想要使用企业微信登录,首先需要您的企业管理员登录并授权腾讯会议,并将您的企业微信加入到可用范围内。
- 如果想要使用邮箱登录,首先需要您的企业管理员登录并授权腾讯会议,并将您的邮箱加入到可用范围内。

# 主页介绍

成功登录后,您即会进入到腾讯会议主界面,在该页面您可以进行会议的发起与加入,同时显示您的个人信息及会议 列表。

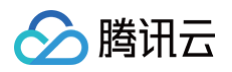

|                |        |        |                                               |              |               | 全部会议                                            | – ×  |
|----------------|--------|--------|-----------------------------------------------|--------------|---------------|-------------------------------------------------|------|
| ****           |        |        |                                               |              | 历史会议          | 待开始会议                                           | Q 搜索 |
| <b>二</b><br>会议 |        |        |                                               |              | 今天 4月         | 115日                                            |      |
| 通讯录            |        |        | 10100                                         |              | - 10:38<br>参会 | 会议小助手预定的网络研讨会<br>发起人会议小助手 · 327 648 740 ·研讨     | : 详情 |
| ● 示利           | -      | 4      | 4月15日                                         |              |               | 已参会 会议小助手 共1人 >                                 |      |
|                |        |        | 间二 农历三月十八                                     | 全部会议》        | 昨天 4月         | 14日                                             |      |
|                | 加入会议   | 快速会议 ~ | 今天 4月15日                                      |              | • 16:45       | 会议小助手预定的网络研讨会                                   |      |
|                |        |        | 云以小切子が起きがス<br>15:00-15:30 · 824 711 031 · 待开始 |              | 参会            | 发起人 会议小助手 · 517 896 976 · 研讨                    |      |
|                |        |        |                                               | 添加备注<br>查看详情 |               | 已参会 会议小卿手 共1人 >                                 |      |
|                | 预定会议 ~ | 共享屏幕   |                                               | 修改会议 取消会议    | - 16:27<br>参会 | 会议小助手预定的网络研讨会<br>发起人会议小助手·303857335·研讨          |      |
|                |        |        |                                               |              | • 16:26       | 会议小助手预定的会议                                      |      |
|                |        |        |                                               |              | 参会            | 发起人 会议小助手 · 937 951 966                         |      |
| 0              |        |        |                                               |              | - 16:25       | 会议小助手预定的网络研讨会                                   |      |
| <i>P</i> *     |        |        |                                               | (‡           | \$P.22        | 发起人 会议小助手 · 425 342 638 · 研讨<br>已参会 会议小助手 共1人 > |      |

- •加入会议:单击加入会议,并输入会议号和您的会议昵称,即可进入该会议。
- 快速会议: 快速会议又称即时会议,代表您可以立即发起一个会议。
- 预定会议: 预定会议是指您填写相关信息后预定一个未来的偏向正式的会议。
- 会议列表:会议列表展示待开始和即将开始的会议,包含您预定或收藏的会议和邀请您参加的会议(仅展示预定 会议,快速会议不会展示在会议列表中)。
- 全部会议:历史会议会沉淀您历史的会议产生的相关内容。

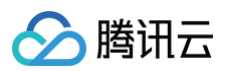

| 勝讯会议<br>Tercent Parents<br>Sector | <b>小助手</b><br>业版   @ 尚未认证<br>: 腾讯会议, 会开会                       | 我的资料〉                        |                                                                  | _     |
|-----------------------------------|----------------------------------------------------------------|------------------------------|------------------------------------------------------------------|-------|
| 个人会议室<br>AI小助手                    | <ul> <li>予約</li> <li>我的录制</li> <li>一</li> <li>丁单与服务</li> </ul> | ま的笔记<br>我的笔记<br>文<br>控制Rooms | <b>4月15日</b><br>周二 农历三月十八                                        | 全部会议〉 |
| 积分中心<br>账号安全与隐                    | 夕 专业版導 私                                                       | 享好礼兑换中 >                     | 今天 4月15日<br><b>会议小助手预定的会议</b><br>15:00-15:30 · 824 711 031 · 待开始 |       |
| 设置<br>个人中心<br>帮助与客服               |                                                                | >                            |                                                                  |       |
| 关于我们                              | 切拖账号                                                           | >                            |                                                                  |       |

- 个人信息:单击头像即可唤出账号信息页面,可查看账号特权信息、沉淀、设置、帮助等内容。
  - 个人会议室:您可以查看设置个人会议室名称、个人会议号、会议链接、入会密码、等候室、允许成员在主持人前入会、会议水印、成员入会时静音。
  - 我的录制:单击即可跳转个人中心 我的录制页面,可查看您的云录制文件。
  - 我的笔记: 您在会议中记录的重要信息。
  - AI 小助手: 单击即可唤出 AI 小助手 Pro。
  - 订单与服务: 可查看您当前所有使用的服务、历史购买订单及开发票入口。
  - 控制 Rooms:单击即可通过共享码/扫码等方式,添加 Rooms 进行控制。
  - 积分中心:可通过完成每周任务获得相应的碳积分奖励。
  - 账号安全与隐私:绑定/修改您的手机号、邮箱、微信、修改密码,登录设备管理。
  - 设置: 单击即可进入会议设置页面。
  - 个人中心:单击即可跳转腾讯会议官网 个人资料页面。
  - 帮助与客服:跳转至腾讯会议官网帮助中心页面、也可单击右侧在线客服浮窗,在此咨询会议相关问题和提出您的建议,我们会为您解答并提供协助。
  - 关于我们:查看当前版本信息,检查更新、版本介绍、吐槽反馈、帮助与客服、上传日志。

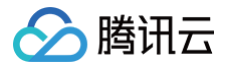

○ 切换账号: 如果您的账号关联其他企业,则可以在此切换账号。

# 发起会议

#### 快速会议

快速会议又称即时会议,代表您可以立即发起一个会议。您需要登录腾讯会议,在腾讯会议主面板单击**快速会议**,即 可开始一场快速会议,无需填写其他信息。

|     |          |           |              | - 🗆 X |
|-----|----------|-----------|--------------|-------|
|     |          |           |              |       |
| 会议  |          |           |              |       |
| 通讯录 |          |           |              |       |
| ②   |          |           | 4月15日        |       |
|     |          |           | 周二 农历三月十八    | 全部会议> |
|     | 加入会议     | 快速会议      |              |       |
|     |          |           | σ            |       |
|     | <b>~</b> |           |              |       |
|     |          | - 100 100 | 复制邀请信息       |       |
|     | 预定会议 🗸   | 共享屏幕      | 个人会议号设置 暂无会议 |       |
|     |          |           |              |       |
|     |          |           |              |       |
| 0   |          |           |              |       |
| P4  |          |           |              | ₽     |
|     |          |           |              |       |

快速会议不会在会议列表展示,当您离开会议后,不能在会议列表找到这个会议,但您可以在会议开始一个小时内通 过输入会议号加入会议的方式再次回到这个会议,当会议持续一小时后,若会议中无人系统则会主动结束该会议。

# 个人会议号

个人会议号是您的专属固定会议号,可通过该会议号发起快速会议。

#### 预定会议

- 预定会议是指您通过填写预定信息后发起的一个偏向正式的会议。
- 您可以在客户端主界面单击预定会议,填写会议信息及设置相关权限,完成设置后单击预定即可。

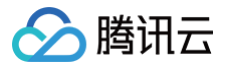

- 免费版、专业版账号支持设置:会议主题、会议时间、重复周期、添加到日历、入会密码、开启等候室、允许成员在主持人进会前加入会议、会议水印、允许成员多端入会、成员入会时静音、自动云录制、允许成员上传文档、报名、投票。
- 商业版、企业版账号还额外支持设置:邀请企业成员、指定主持人、仅企业内部用户可入会、主持人密钥、 自动会议录制、统一虚拟背景、直播、同声传译。

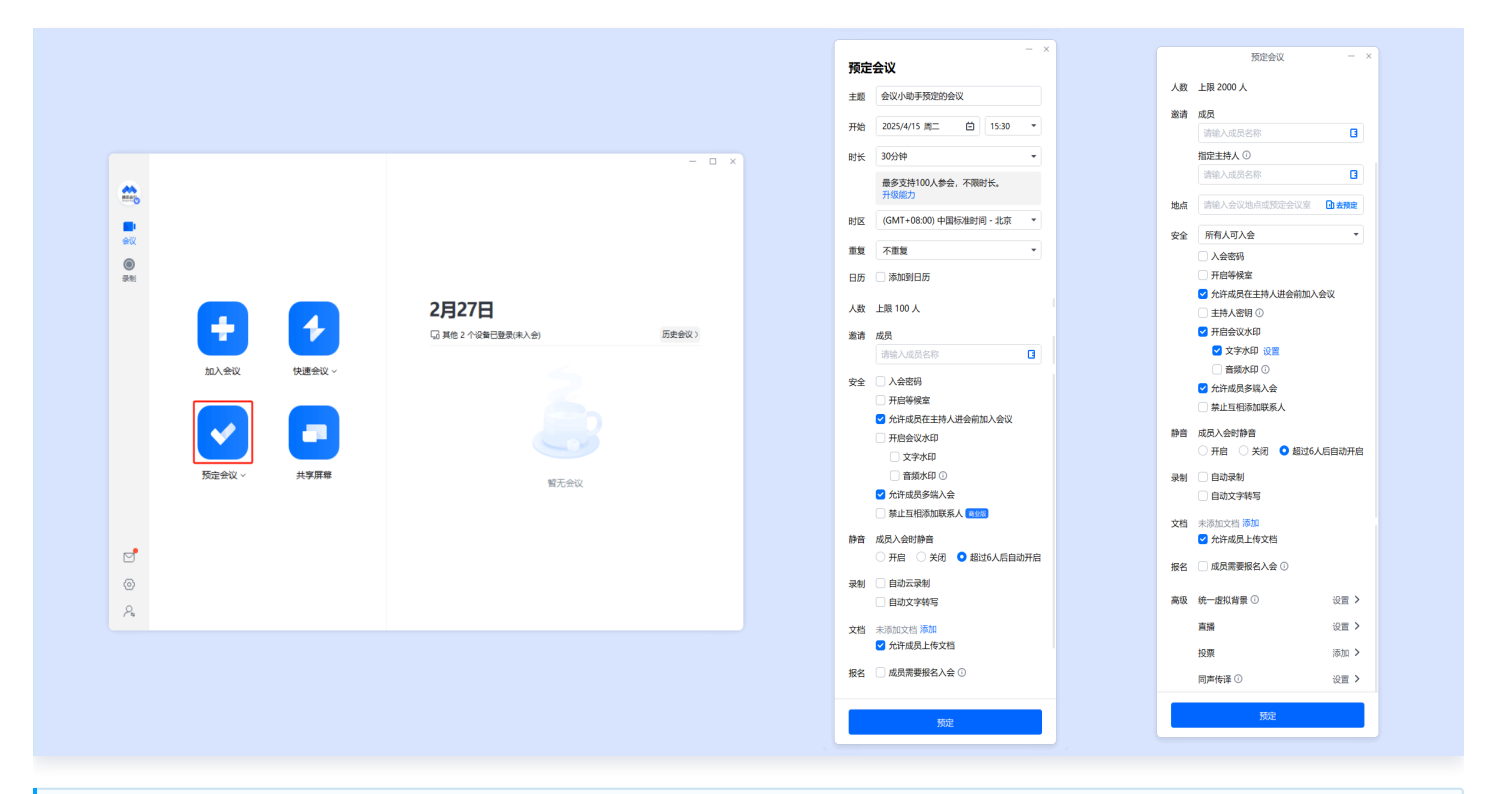

当您的会议到达您设定的结束时间以后,系统不会强制结束您的会议,并且所有的预定会议都可以为您保留 30天(**以预定开始时间为起点**),您可以在30天内,随时进入这个会议。

#### 周期性会议

除了预定普通的会议,您还可以通过腾讯会议预定周期性会议,即在您设定好会议频率和会议次数(或是时间段) 后,自动帮助您预约会议。

例如:您每周都要开组内例会,直到年底。此时,您就可以预约一个周期性会议,频率设定为每周,结束于12月31 日 。

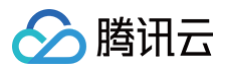

|                                |        |        |                                      |       |    | - x                         |                     | - x)              |    | - 1                           |
|--------------------------------|--------|--------|--------------------------------------|-------|----|-----------------------------|---------------------|-------------------|----|-------------------------------|
|                                |        |        |                                      | - 0 × | 预  | 定会议                         | 预定会议                |                   | 预定 | 会议                            |
| -                              |        |        |                                      |       | ŧ  | 體 会议小助手预定的会议                | 主题 会议小助手预定的会议       |                   | 主题 | 会议小助手预定的会议                    |
| <b>二</b><br>会议                 |        |        |                                      |       | ж  | 始 2025/3/25 周二              | 开始 2025/3/25 周二     | ≝ 14:30 ▼         | 开始 | 2025/3/25 周二                  |
| 通讯录                            |        |        |                                      |       | B  | 长 30分钟 *                    | 时长 30分钟             | •                 | 时长 | 30分钟 👻                        |
| <ul><li>③</li><li>录明</li></ul> |        | 4      | 3月25日                                |       |    | 最多支持100人参会,不限时长。<br>升级能力    | 最多支持100人参会,<br>升级能力 | 限时长。              |    | 最多支持100人参会,不限时长。<br>升级能力      |
|                                |        |        | <ul> <li>Android 已登录(未入会)</li> </ul> | 全部会议》 | 时  | 区 (GMT+08:00) 中国标准时间 - 北京 🔹 | 时区 (GMT+08:00) 中国标识 | 时间 - 北京 🔻         | 时区 | (GMT+08:00) 中国标准时间 - 北京 🛛 🔻   |
|                                | 加入会议   | 快速会议 > |                                      |       | 重  | 夏 不重复 🔺                     | 重复自定义               | ×                 | 重复 | 自定义 🔻                         |
|                                |        |        |                                      |       | BJ | 五 不重复                       | <b>颜率 毎2 ▼</b>      | 周 -               | 频率 | 每2 ▼ 周 ▼                      |
|                                |        |        |                                      |       | A  | 每天<br>数<br>每个T作日            | 发生于 🗌 周日 🗌 周- 🗹 周:  | Ŧ                 | 发生 | F 🛛 🕅 🖶 🕅 🦳 🔁 🕅 🏛 🗌 🕅 🗮       |
|                                | 预定会议 ~ | 共享屏幕   | 類工会が                                 |       |    | 每周 (風二)                     |                     | 周                 |    |                               |
|                                |        |        | 首元云以                                 |       | 滥  | 每两周 (周二)                    | 结束于 某夫 *            | Я                 | 结束 | F 限定会议次数 - 200 +              |
| P                              |        |        |                                      |       |    | 毎月 (25)日                    | 日历 》 漆加到日历          |                   | 日历 | 果六<br>限定会议次数                  |
| 6                              |        |        |                                      |       | 安  | 日定义<br>全 〕入会密码              | 人数 上限 100 人         | a star a star     | 人数 |                               |
| 2,                             |        |        |                                      | Ċ\$   |    | 一                           | ● 更多人数, 请向大用业 预定    | 1212407689388#T × |    | ● 更多人致。 请购失期业/企业政府的重新 ×<br>预定 |
|                                |        |        |                                      |       | _  |                             |                     |                   | _  |                               |
|                                |        |        |                                      |       |    |                             |                     |                   |    |                               |

# 特邀会议

特邀会议是一种安全等级较高的会议,它具有以下特点:

- 仅会议创建者可以发送邀请,无法被其他人转发。
- 仅会议创建者邀请的好友或群成员可以加入该会议。

#### () 说明:

如果您在预定或加入特邀会议前未绑定微信,则需要您先在腾讯会议中完成微信的绑定。

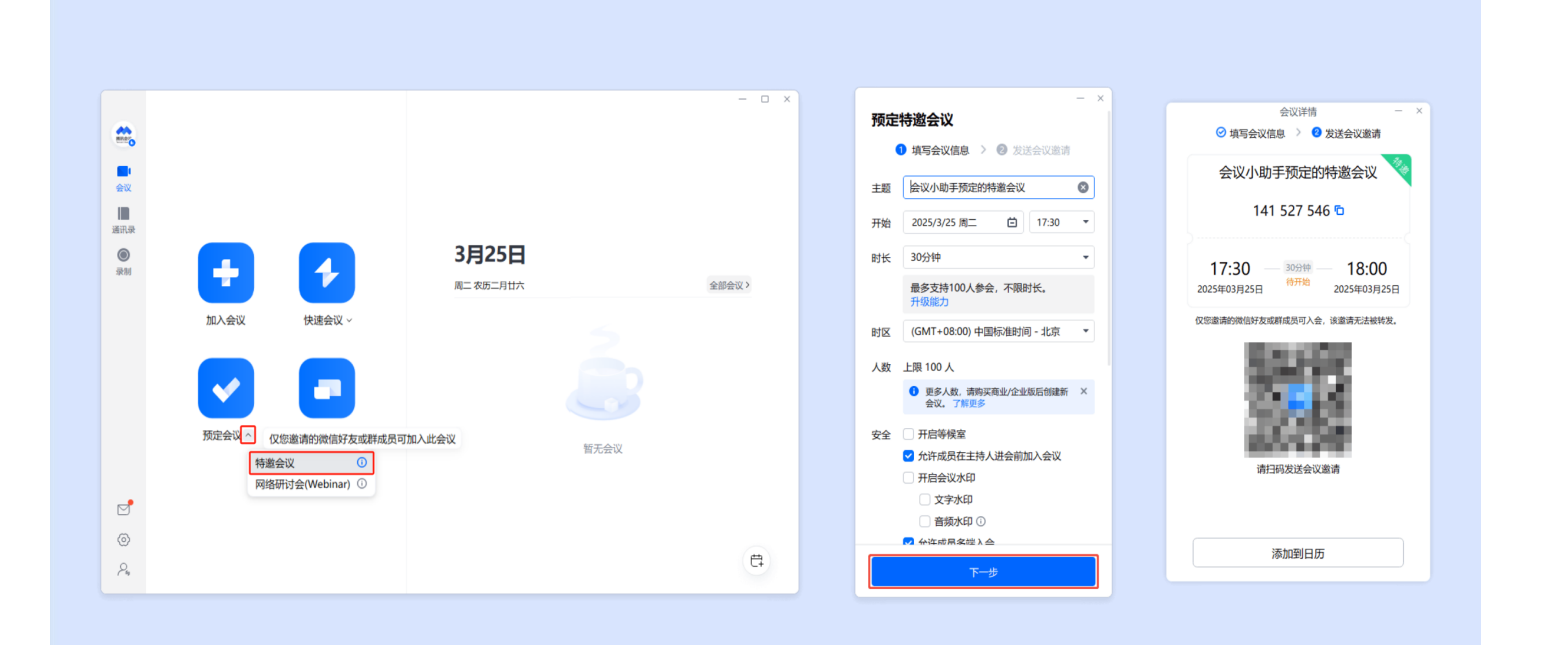

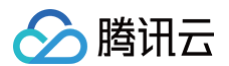

#### 网络研讨会

网络研讨会(腾讯会议 webinar ),是覆盖企业培训、产品发布会、在线讲座等大型会议场景的新型会议。最高支持5W人同时参会。具备如下特点:

- 强管控:支持主持人、嘉宾、观众三种身份,不同身份具有不同的会议权限,主持人能够精细管控会议秩序。支持主持人设置聊天敏感词、聊天先审后发等能力管理聊天内容。
- 强互动:主持人可以通过允许观众发言等功能与观众实时互动,可以将观众提升为嘉宾。嘉宾和主持人可以通过
   问答的功能解答用户问题。
- 易转化:支持设置会前报名留资,设置活动页面提升曝光。会后支持数据分析与导出,分析参会全链路数据,最 大化每条线索价值。

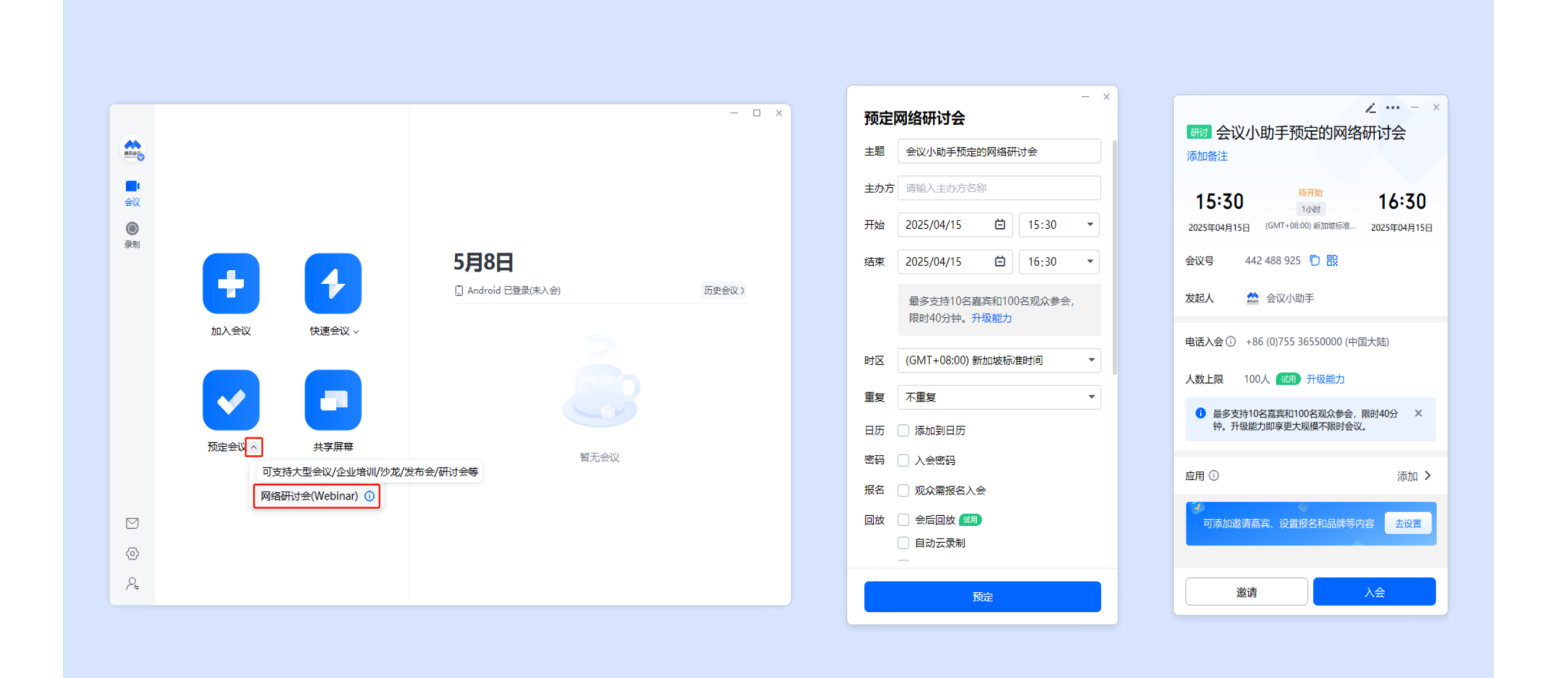

# 加入会议

#### 邀请链接入会

当您收到的邀请信息为链接时,则可以单击邀请链接验证身份后即可直接进入会议。

#### 邀请卡片入会

当您收到的邀请信息为卡片时,则可以单击卡片验证身份后直接加入会议。

#### 邀请二维码入会

当您收到的邀请信息为二维码图片时,则可以单击图片识别二维码验证身份后直接加入会议。

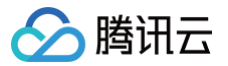

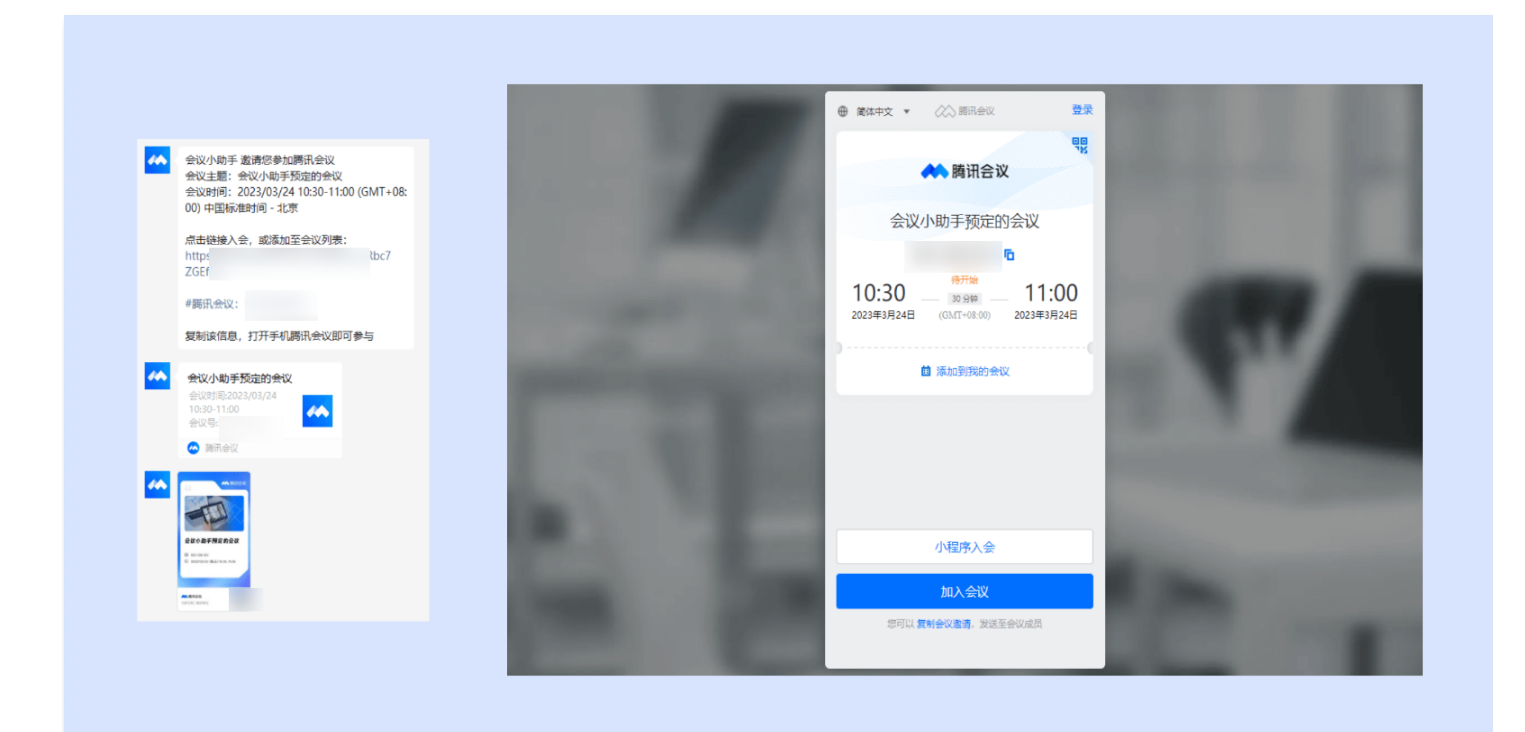

- 进入会议详情页面后,如果会议创建者创建的会议类型为预定会议,则下方会显示添加到我的会议,您可以单击,将这个会议添加到您的会议列表,防止您后续入会时忘记会议号。
- 在绑定微信账号后,关注**腾讯会议**公众号,在会议开始前5分钟公众号会发消息提醒您准时参会,也可在
   移动端 App 中单击左上角头像,设置中打开接受消息通知,及时接收会议提醒。

# 会议号入会

打开腾讯会议,在腾讯会议主面板,选择**加入会议**,输入会议号,以及您希望在会议中显示的名字(默认使用您个人 资料页的昵称 ),并勾选相应的入会前设置项,单击**加入会议**即可成功入会。

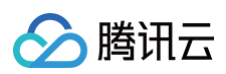

|         |          | 加入会议 一          | × – – × |
|---------|----------|-----------------|---------|
| Millero |          | 会议号             |         |
|         |          | 123 456 789     |         |
| ₩<br>E  |          | 您的名称            |         |
| 通讯录     |          | 会议小助手           |         |
|         |          | 🗌 当前设备始终使用此名称入会 |         |
| 東制      |          | 会议设置            | 全部会议>   |
|         | 加入会议 快调  | ✓ 自动连接音频        |         |
|         |          |                 |         |
|         |          |                 |         |
|         | <b>~</b> | 点此查看和设置美颜效果     |         |
|         |          |                 |         |
|         | 预定会议 ✓ 共 |                 | 暂无会议    |
|         |          |                 |         |
|         |          |                 |         |
|         |          |                 |         |
| Ø       |          |                 |         |
| P4      |          | 加入会议            |         |

# 拨号入会

拨打入会号码,根据语音提示输入会议号入会:

- 根据您的位置拨号:+8675536550000(中国大陆)、+85230018898(中国香港)。
- 输入会议号并按 # 号键确认。
- 输入参会者 ID 按 # 号键确认,如不知道参会者 ID,可以直接按 # 号键入会。
- 语音提示**已加入会议,当前 N 人在会议中**,即代表入会成功。

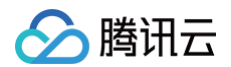

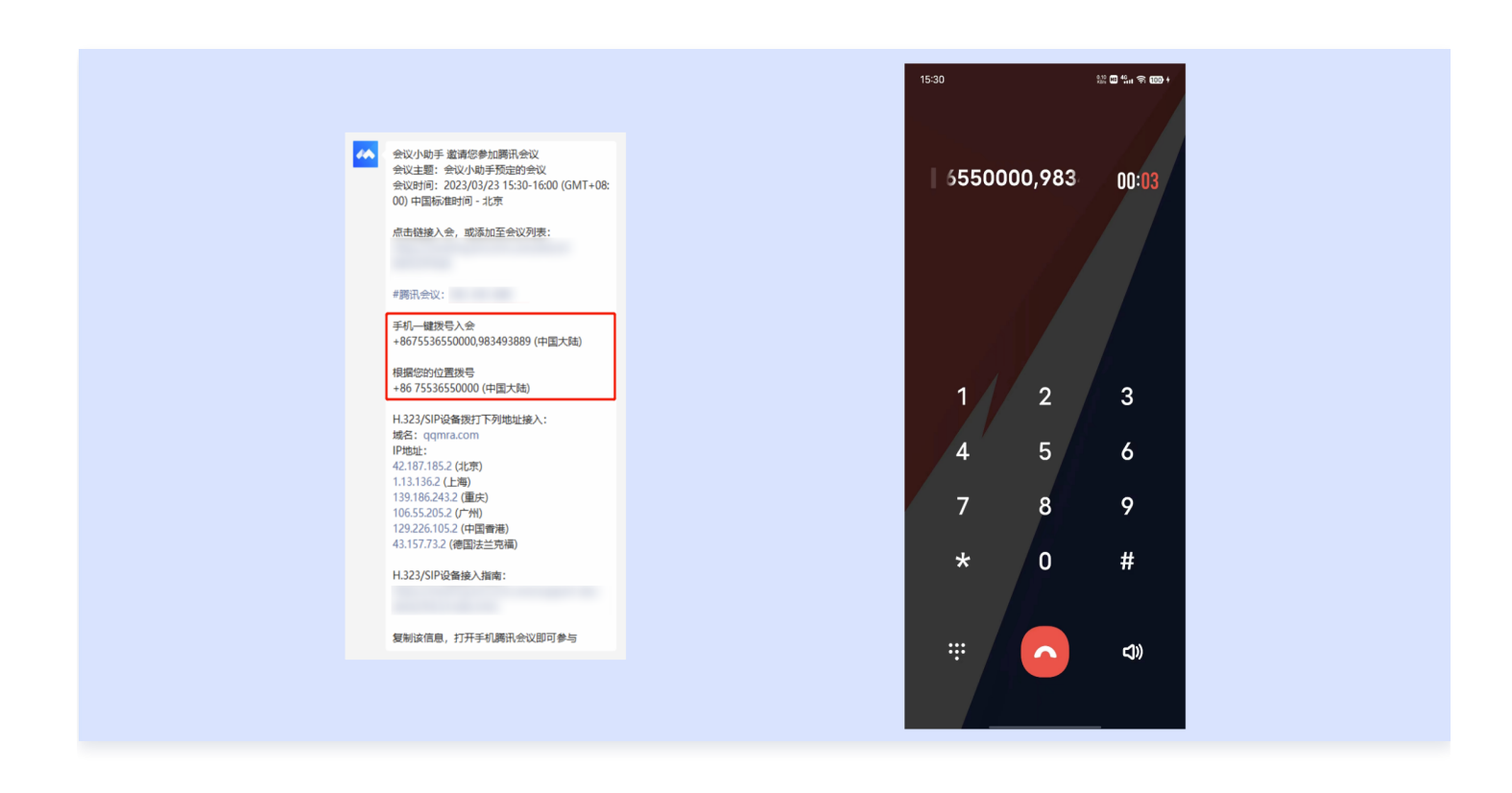

手机拨号时,长按"O"可以转换成"+"号;固话拨号时,IP 话机支持长按"\*"转换为"+"号;普通话 机则可以直接拨打 0086xxxxxxx 根据语音提示,输入参会者 ID 按"#"号键确认,如不知道参会者 ID,可以直接按"#"号键入会。

#### 邀请成员

会中或会议列表单击**邀请**,您可在此处复制会议邀请信息,并通过微信、企业微信等即时聊天工具发送给被邀请人, 被邀请人即可通过会议号、入会链接、电话拨入等方式加入会议。

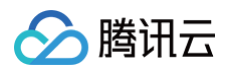

|           |    |                                                                                                 | ×     | ▲ 专业版会议 00:07 ヵ1 ビ         | 2                                                                                      | 田 宮格布局 🔹 📀 主持人工具 🗸                            | © қа: () — □ ×   |
|-----------|----|-------------------------------------------------------------------------------------------------|-------|----------------------------|----------------------------------------------------------------------------------------|-----------------------------------------------|------------------|
|           |    |                                                                                                 |       |                            | 正在讲话:                                                                                  |                                               |                  |
|           |    | 会议号: 403 989 010 ×                                                                              |       |                            | 会议号: 403 989 010                                                                       | )                                             | ×                |
| 会议        |    | 会议小助手 邀请您参加商讯会议                                                                                 |       |                            | 复制邀请                                                                                   | 通讯录                                           |                  |
| 道讯录<br>() |    | 電心工業: 〒0/14/F かんはお客(<br>金辺前): 2050/4/5 15:30-16:00 (GMT+08:00) 中国标准計詞 - 北京<br>台市積積入会, 邮源加至会议列表: |       |                            | 会议小助手 邀请您参加腾讯会议<br>会议主题:会议小助手预定的会议<br>会议时间:2025/04/15 15:30-16:00 (GMT+08:00) 中国标准时间 - | 北京                                            |                  |
| 录制        |    | #時讯会议: 403-989-010                                                                              | 全部会议> |                            | 点击链接入会,或添加至会议列表:<br>https://meeting.tencent.com/dm/B51WYBgzvf3Q                        |                                               |                  |
|           | 加入 | 复新涂信息,打开手机腾讯会议即可参与                                                                              |       |                            | #腾讯会议: 403-989-010                                                                     |                                               |                  |
|           | 预定 |                                                                                                 |       |                            | <b>复新</b> 永信后,打开手机铸讯会议即可参与                                                             |                                               |                  |
|           |    | 复制全部信息 复制会议导和磁捷                                                                                 |       |                            | 复制全部信息                                                                                 | 設 号和                                          |                  |
| 24        |    |                                                                                                 | (Ħ)   | <ul> <li>② 说点什么</li> </ul> | 業 「「「」」、「■」」」<br>NNR和音 开日税制 共享編集 邀請 <u>出品(1)</u> Ⅱ                                     | <ul> <li>● 、 ● 計<br/>示 示利 AI小助手 应用</li> </ul> | <b>●</b><br>結束会议 |
|           |    |                                                                                                 |       |                            |                                                                                        |                                               |                  |

# 结束与离开会议

#### 主持人

#### 快速会议

当您的身份为快速会议主持人时,您可以单击右下角**结束会议**选择**离开会议**或**结束会议**。

- 当您选择暂时离开会议时,您可以通过会议号再次回到会议中,若会议时长超过一小时,会议没有人时会自动结束该会议,您也无法再次回到会议中。
- 当您选择结束会议时,则会直接结束会议。

#### 预定会议

当您身份为预定会议主持人时,您可以单击右下角**结束会议**选择离开会议或结束会议。

- 离开会议是指您离开该会议,在您离开会议时可指定一名成员获取主持人身份。
- 结束会议是指您将会议中的其他成员全部移出。在30天内(以预定开始时间计时)您都可以随时回到该会议,若您想删除这个会议,30天内不再允许进入,您可以在腾讯会议主界面会议列表处单击这个会议,然后选择删除会议(当会议中有人的时候无法删除会议,您必须先单击结束会议,将所有人移出)。

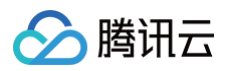

| ▲ 会议详情 02:08 11 🖸      | 田 宮橋布局 🗸 💮 主持人工具 🗸 💮 设置 门 🗏 — 🗆 🗙 | ▲ 会议详情 02:40 il C             | 田 宮格布局 🗸 🎯 主持人工具 🗸 💮 设置 门 👘 🗆 🗙 |
|------------------------|-----------------------------------|-------------------------------|---------------------------------|
| 正在讲话:                  |                                   | 正在讲话:                         |                                 |
| 開会設<br>登<br>参<br>金沢)地手 | (新<br>全<br>文<br>小<br>助<br>手       | 開長校<br>開長校<br>登<br>登<br>会议小助手 | <b>б</b> фійлий#                |
|                        |                                   |                               | 结束会议<br>离开会议                    |
| ② 说点什么                 |                                   | ② 说点什么                        |                                 |
|                        |                                   |                               |                                 |

# 成员

#### 快速会议

当您的身份为成员时,该按钮为离开会议,您单击以后可以退出当前会议,若会议没有结束,您可以通过会议号再次 回到该会议。

#### 预定会议

当您身份为成员时,该按钮为离开会议,您单击以后可以选择离开会议,在30天内(以主持人设置的预定开始时间 计时)您都可以随时回到该会议(会议被删除则无法再进入)。

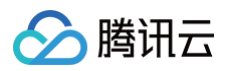

| ▲ 会议详情 00:22 ,11 【】                                                                                                    | 田 言格布局 🗸 🛞 没置 💟 📗 — 🗆 🗙 | ▲ 会议详细 00:43 ,ii C                                                                                                    | 田 宮格布局 🗸 🛞 设置 [] 🗌 — 🗆 🗙                                                                                                    |
|----------------------------------------------------------------------------------------------------|-------------------------|----------------------------------------------------------------------------------------------------|----------------------------------------------------------------------------------------------------|
| 正在讲话:                                                                                                    |                         | 正在讲话:                                                                                                    |                                                                                                    |
| <b>医液金定</b><br>第 金仪小和手                                                                                                    | <b>医</b><br>第 金汉小和手     | <b>新田田</b><br>第 会议小助手 第 会议小助手                                                                                                    | 用开会议                                                                                                    |
| <ul> <li>② 说点什么</li> <li>●*</li> <li> <i>●</i>*</li> <li> <i>●</i>*</li></ul> <li> <i>●</i></li> <li> <i>●</i>*</li> |                         | ② 说点什么_                                                                                                    < | <ul> <li>         ・</li> <li>         ・</li></ul> |
|                                                                                                    |                         |                                                                                                    |                                                                                                    |

# 取消会议

当会议创建者取消会议时,则其他成员将无法入会。

| E Constantino de la constantino de la constantin | <b>(</b><br>)<br>加入会议 | <b>し</b><br>快速会议 〜<br>大専屛縣 | 4月15日<br>単二 & 初三月十八<br>今天 4月15日<br>全议人助手预定的会议<br>1530-16:00 - 323 528 512 - 19开始 | - □ ×<br>全部会议 ><br>… C 人會<br>添加當注<br>當時時<br>被会会议<br>Kon会议 | ex<br>ex<br>ens<br>ens | <b>(</b><br>加入会议<br>死定会议 ~ | 4<br>2<br>2<br>2<br>2<br>2<br>2<br>2<br>2<br>2<br>2<br>2<br>2<br>2<br>2<br>2<br>2<br>2<br>2<br>2 | <b>4月15日</b><br> | ×   |
|----------------------------------------------------------------------------------------------------|-----------------------|----------------------------|----------------------------------------------------------------------------------|-----------------------------------------------------------|------------------------|----------------------------|--------------------------------------------------------------------------------------------------|------------------|-----|
| 2<br>(0)<br>2,                                                                                                    |                       |                            |                                                                                  | ŧ                                                         | 2<br>0<br>2,           |                            |                                                                                                  |                  | Et. |

# 出现问题?

非常抱歉您在使用时出现问题,可以参考 热点问题 进行问题定位和解决。

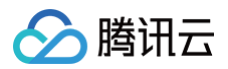

# 移动端

最近更新时间: 2025-04-23 19:18:02

# 简介

腾讯会议拥有卓越的音视频性能,丰富的会议协作能力,坚实的会议安全保障,提升协作效率,满足大中小会议全场 景需求。阅读本文您将快速了解腾讯会议如何在 Android 和 iOS 下操作与使用。

# 前提条件

- 下载腾讯会议移动端 App(iOS 或 Android)。
- Android 4.4及以上。
- iOS 10及以上。

## 注册和登录

#### 注册

打开腾讯会议,单击**手机号**登录,进入账号密码登录页面,单击**新用户注册**进入注册页,根据要求填写对应的信息并 完成注册。

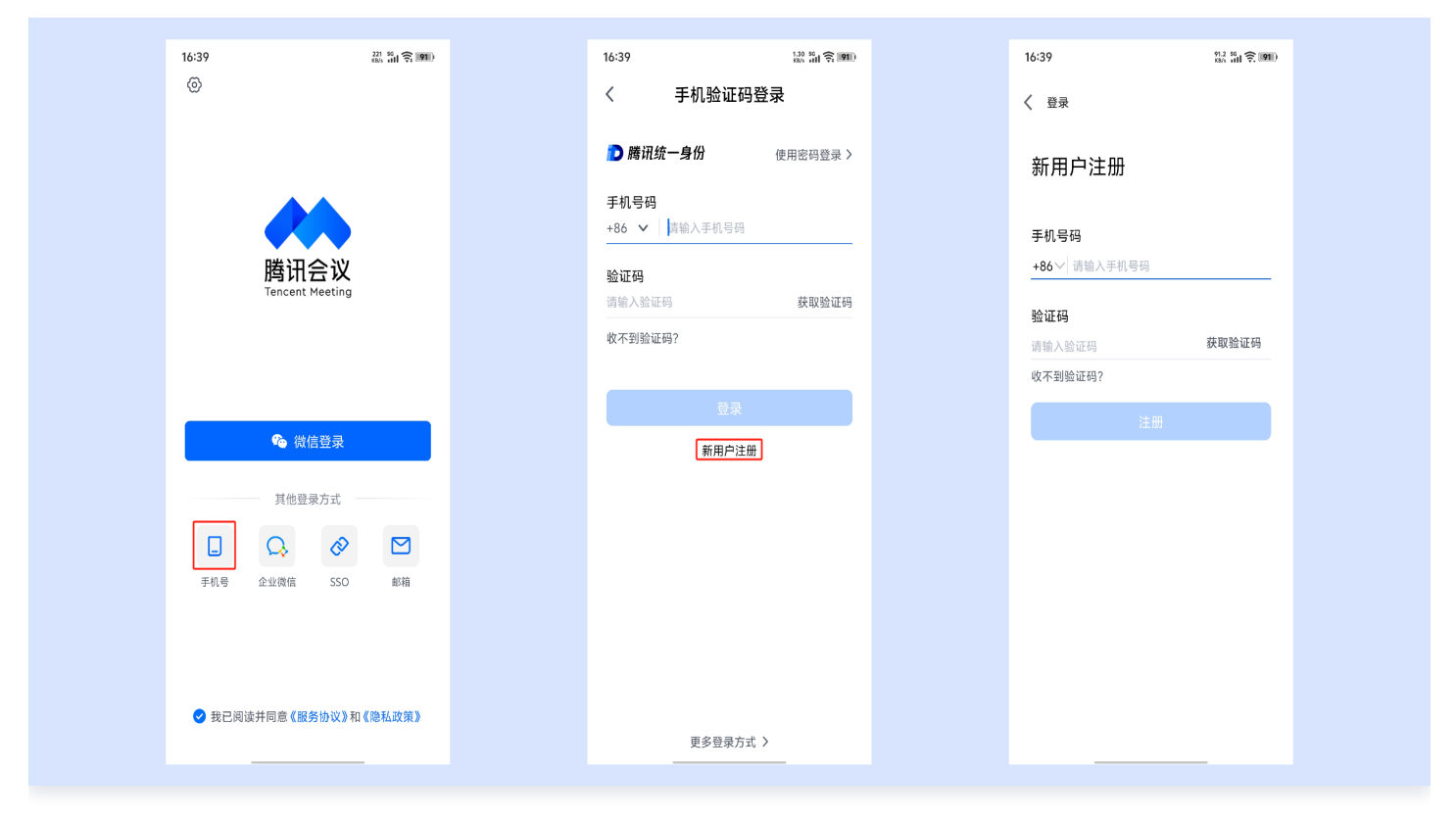

#### 登录

腾讯会议

腾讯会议提供多种登录方式供您选择,您可以选择**微信登录、手机密码登录、手机验证码登录**,如果您是企业用户, 还可以选择使用**邮箱登录、SSO 登录**或**企业微信登录**,当您第一次使用微信登录时,需要注意绑定您的账号才可以 登录成功。

| 15:06 | 810 <b>8</b> 811 <b>8</b> 60 |   | 15:06      | 274 🖬 🏭 🛜 🛐 | 16:39 |            | 0.00 56<br>130/5 atl 🔶 [91]) | 16:40                |          |
|-------|------------------------------|---|------------|-------------|-------|------------|------------------------------|----------------------|----------|
| <     | 登录微信                         | • | ÷          |             | <     | SSO쮤       | È录                           | く 邮箱验证               | E码登录     |
| î     | 微信号/QQ号/邮箱登录                 |   | $\bigcirc$ |             | D 腾   | 讯统一身份      | 我知道企业域名 >                    | р 腾讯统一身份             | 使用密码登录 > |
| 账号    | 请填写微信号/QQ号/邮箱                |   |            |             | 企业的   | <b>8箱</b>  |                              | 邮箱                   |          |
| 密码    | 请填写密码                        |   | 企业微信·会议    | 登录确认        | 相制人   | 1E 1E 0070 |                              | 问制八叫相                |          |
|       |                              |   |            |             |       |            | Ł                            | <b>验证码</b><br>请输入验证码 | 获取验证码    |
|       |                              |   |            |             |       | 升级企业版服务,即  | 可使用该功能 >                     |                      |          |
|       |                              |   |            |             |       |            |                              | 登                    | 泵        |
|       |                              |   |            |             |       |            |                              | 升级至商企版,              | 使用该功能 >  |
|       |                              |   |            |             |       |            |                              |                      |          |
|       |                              |   |            |             |       |            |                              |                      |          |
|       |                              |   |            |             |       |            |                              |                      |          |
|       |                              |   |            |             |       |            |                              |                      |          |
| Ŀ     | 还微信号/QQ号/即相仅用于登录监证           |   |            |             |       |            |                              |                      |          |
|       |                              |   |            |             |       |            |                              |                      |          |
|       |                              |   | 登录         |             |       |            |                              |                      |          |
|       | 找回密码 紧急冻结 安全中心               |   |            |             |       | 更多登录方      | 方式 >                         | 更多登录                 | 表方式 >    |

#### () 说明:

- SSO 指单点登录,是支持用户使用统一账号访问企业内多个系统的安全通信技术。企业 IT 可以使用企业已有账号为体系,帮助员工使用同一账号密码接入腾讯会议等企业内多个业务系统,无需额外记住账号密码,方便快捷。对企业而言,员工通过企业内统一账号使用腾讯会议,无需额外管理一套员工账号,也确保了参会人员的实名身份,信息可控,更加安全。
- 如果想要使用企业微信登录,首先需要您的企业管理员登录并授权腾讯会议,并将您的企业微信加入到 可用范围内。
- 如果想要使用邮箱登录,首先需要您的企业管理员登录并授权腾讯会议,并将您的邮箱加入到可用范围内。

#### 主页介绍

成功登录后,您即可进入腾讯会议主界面,在该页面您可以进行会议的发起与加入,同时显示您的个人信息及会议列 表。

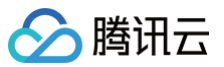

|                   |         | 16:48               |                |                     | 16:49                                                  |       |
|-------------------|---------|---------------------|----------------|---------------------|--------------------------------------------------------|-------|
| 会议小助手             | ₽. 🗹    | <                   |                | 6 L E               | く 历史会议                                                 | •••   |
| ♀ Windows已登录(未入会) |         | 免费申请企业              | 扳试用            | ,                   | Q 会议名称、会议备注、会议号、                                       | 发起人   |
|                   |         | 体验安全、稳定、            | 专业的会议服务        |                     | 4月15日 周二                                               | 2025年 |
| 加入会议 快速会议 预定会     | 12 共享屏幕 | ▲                   | <b>1</b><br>录制 | 我的笔记                | 693 895 833<br><b>会议小助手预定的会议</b><br>时间:15:28 发起人:会议小助手 | >     |
|                   | 历史会议 >  | <b>企</b> )<br>AI小助手 | 丁単与服务          | <b>区</b><br>控制Rooms | 938 255 246<br><b>会议小助手的快速会议</b><br>时间:15:26 发起人:会议小助手 | >     |
|                   |         | 积分中心                | ●专享            | 好礼兑换中 >             | 156 313 031<br><b>会议小助手的快速会议</b><br>时间:15:25 发起人:会议小助手 | >     |
|                   |         | 账号与安全               |                | >                   | 403 989 010<br><b>会议小助手预定的会议</b><br>时间:15:22 发起人:会议小助手 | >     |
| 暂无会议              |         | 隐私                  |                | >                   | 327 648 740 研讨<br>会议小助手预定的网络研讨会<br>时间:10:38 发起人:会议小助手  | >     |
|                   |         |                     |                | ,                   | 4月14日 周一                                               | 2025年 |
|                   |         | 关于我们                |                | >                   | 517 896 976 研讨<br>会议小助手预定的网络研讨会                        | >     |
|                   | -       |                     | 退出登录           |                     | 时间:16:45 发起人:会议小助手                                     |       |

- 加入会议:单击加入会议,输入会议号和您的会议昵称,即可进入该会议。
- 快速会议:快速会议又称即时会议,代表您可以立即发起一个会议。
- 预定会议: 预定会议是指您填写相关信息后预定一个未来的偏向正式的会议。
- 会议列表:会议列表展示待开始和即将开始的会议,包含您预定或收藏的会议和邀请您参加的会议(仅展示预定 会议,快速会议不会展示在会议列表中)。
- 历史会议:历史会议会沉淀您历史的会议产生的相关内容。
- 个人信息:单击头像即可唤出账号信息页面,可查看账号特权信息、沉淀、设置、帮助等内容。
  - 个人会议室:您可以查看设置个人会议室名称、个人会议号、会议链接、入会密码、等候室、允许成员在主持人前入会、会议水印、成员入会时静音。
  - 录制:您的云录制文件。
  - 我的笔记:您在会议中记录的重要信息。
  - AI 小助手: 单击即可唤出 AI 小助手 Pro。
  - 订单与服务:可查看您当前所有使用的服务、历史购买订单及开发票入口。
  - 控制 Rooms:单击即可通过共享码/扫码等方式,添加 Rooms 进行控制。
  - 积分中心:可通过完成每周任务获得相应的碳积分奖励。
  - 账号与安全:绑定/修改您的手机号、邮箱、微信、密码,登录设备管理,注销账号。
  - 设置: 进入会前设置页面。
  - 隐私:您的个人信息、应用权限、隐私相关的条款及说明。
  - 帮助与客服:跳转至腾讯会议官网使用帮助中心页面、也可单击底部在线客服,在此咨询会议相关问题和提出您的建议,我们会为您解答并提供协助。

- 关于我们:查看当前版本信息,检查更新、吐槽反馈、上传日志。
- 切换账号: 如果您的账号关联其他企业,则可以在此切换账号。

# 发起会议

#### 快速会议

快速会议又称即时会议,代表您可以立即发起一个会议。登录腾讯会议,在腾讯会议主面板单击**快速会议**,即可开始 一场快速会议,无需填写其他信息。

#### () 说明:

快速会议不在会议列表中展示,当您离开会议后,无法在会议列表找到该会议,但您可以在会议开始一个小 时内通过输入会议号加入会议的方式再次回到这个会议,当会议持续一小时后,若会议中无人系统则会主动 结束该会议。

| 16:48 110 111 🖓 190 | 16:59    | 0.00 50<br>10/5 atl 🤶 (89) |
|---------------------|----------|----------------------------|
| 会议小助手 🔑 🦉           | 取消       | 快速会议                       |
| ↓ Windows已登录(未入会)   | 最多支持100人 | 参会,不限时长。升级能力               |
|                     | 开启视频     |                            |
| 加入会议 快速会议 预定会议 共享屏幕 | 使用个人会议号  | ÷ 0                        |
| 历史会议〉               | 个人会议号    | 344 337 1808 🖸             |
|                     |          |                            |
|                     |          |                            |
|                     |          |                            |
|                     |          |                            |
| 暂无会议                |          |                            |
|                     |          |                            |
|                     |          |                            |
|                     |          | 进入会议                       |
| 通讯录         通讯录     |          | ШЛЖХ                       |
|                     |          |                            |

#### 个人会议号

个人会议号是您的专属固定会议号,可通过该会议号发起快速会议。

#### 预定会议

预定会议是指您通过填写预定信息后发起的一个偏向正式的会议。

- 1. 登录腾讯会议,在腾讯会议主面板单击预定会议。
- 您可以在 APP 主界面单击预定会议,选择常规会议,填写会议信息及设置相关权限,完成设置后单击预定即可。

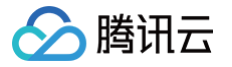

- 免费版、专业版账号支持设置:会议主题、会议时间、重复周期、日历、等候室、入会密码、开启会议报
   名、允许成员在主持人前入会、成员入会时静音、会议水印、允许成员多端入会、自动云录制、自动文字转
   写、允许成员上传文档、投票。
- 商业版、企业版账号还额外支持设置:邀请企业成员、指定主持人、仅企业内部用户可入会、主持人密钥、
   自动会议录制、统一虚拟背景、直播、同声传译。

当您的会议到达您设定的"结束时间"后,系统不会强制结束会议,且所有的预定会议都可以为您保留 30天(**以预定开始时间为起点**),您可以在30天内重新进入该会议。

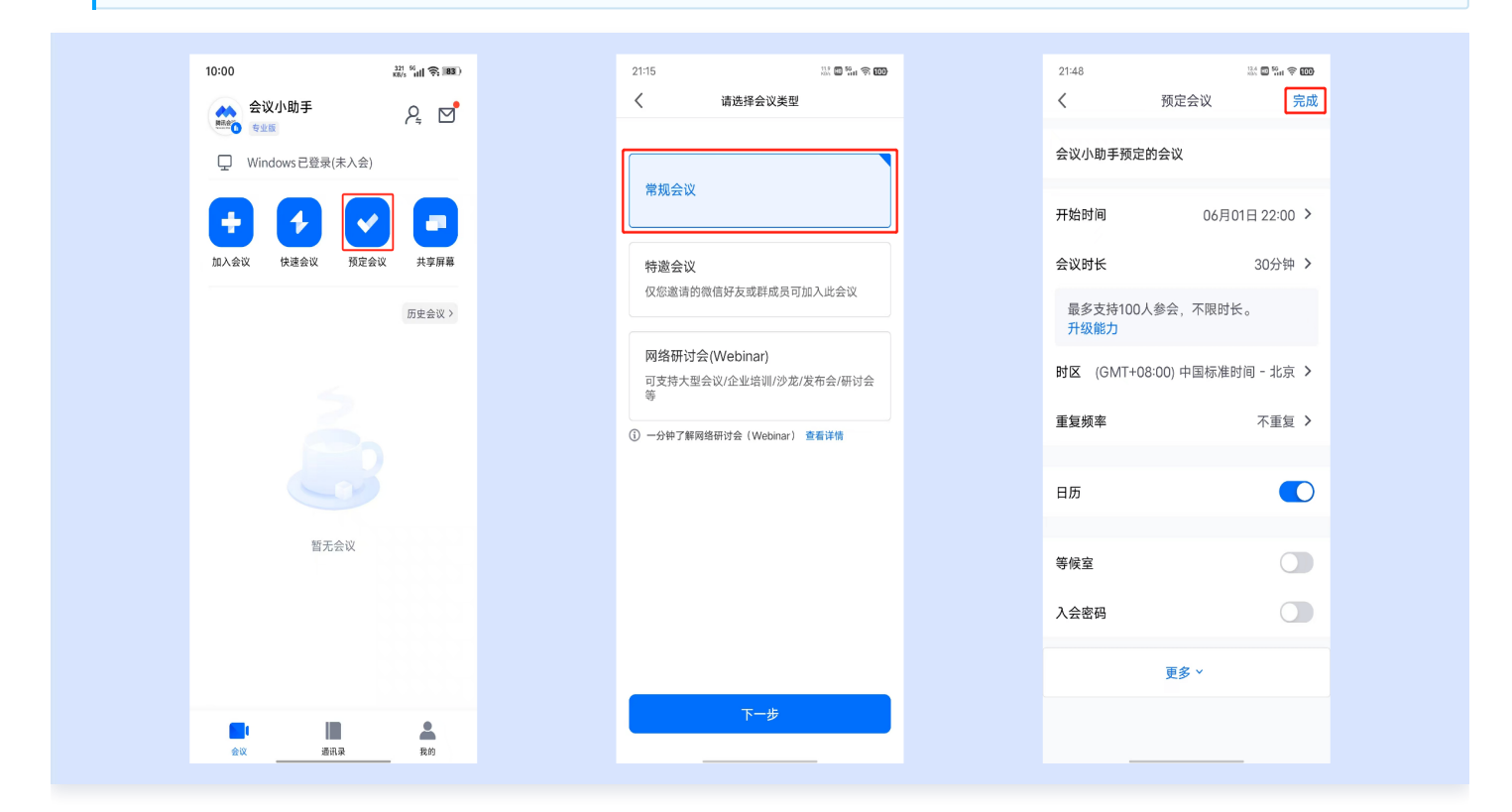

#### 周期性会议

除了预定普通的会议,您还可以通过腾讯会议预定周期性会议,即在您设定会议频率和会议次数(或是时间段)后, 自动帮助您预约会议。

例如:您每周都需要召开组内例会,直到年底。此时,您就可以预约一个周期性会议,频率设定为每周,结束于12 月31日。

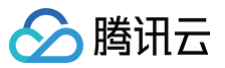

| 14:55 126 41 🕤 196  | 14:55 bi fi ຊີ 🐝 ແມ່ ຊີ 🐝                             | 14:5 | 5 2.30 40 (1961)                    |
|---------------------|-------------------------------------------------------|------|-------------------------------------|
| 会议小助手 🔑 🖓 🕅         | く 请选择会议类型                                             | <    | 预定会议 完成                             |
| Windows 已登录(未入会)    |                                                       | 会议   | 小助手预定的会议                            |
|                     | 常规会议                                                  | 开始   | 时间 03月25日 15:00 >                   |
| 加入会议 快速会议 预定会议 共享屏幕 | 特邀会议                                                  | 会议   | 时长 30分钟 >                           |
| 历史会议>               | 仅您邀请的微信好友或群成员可加入此会议                                   | 最开   | 多支持100人参会,不限时长。<br><mark>级能力</mark> |
|                     | 使用个人会议号预定会议号                                          | 时区   | (GMT+08:00)中国标准时间 - 北京 >            |
|                     |                                                       | 重复   | 频率 不重复 >                            |
|                     | <b>网络研讨会(Webinar)</b><br>可支持大型会议/企业培训/沙龙/发布会/研讨会<br>等 | 参会   | 法 添加 >                              |
| 暂无会议                | ①一分钟了解网络研讨会 (Webinar) 宣誓详情                            | 日历   |                                     |
|                     |                                                       | 等候   | ź O                                 |
|                     |                                                       | 入会   | 密码                                  |
|                     | 下一步                                                   |      | 更多 ~                                |
| 会议 通讯录 我的           |                                                       |      |                                     |

# 特邀会议

特邀会议是一种安全等级较高的会议,它具有以下特点:

- 仅会议创建者可以发送邀请,无法被其他人转发。
- 仅会议创建者邀请的好友或群成员可以加入该会议。

#### () 说明:

如果您在预定或加入特邀会议前未绑定微信,则需要您先在腾讯会议中完成微信的绑定。

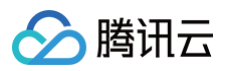

| 会议小助手       会       「請选择会议类型          ● Windows 已登录(未入会)        第次会议       第次会议         ● Windows 已登录(未入会)       ● 第二        ● 第二         ● DA       ● 文字       ● 第         ● DA       ● 文字       ● 第         ● DA       ● 文字       ● 第         ● DA       ● 文字       ● 文字         ● DA       ● 文字       ● 第         ● DA       ● 文字       ● 第         ● DA       ● 文字       ● 第         ● DA       ● 文字       ● 文字         ● DA       ● 文字       ● 文字         ● DA       ● 文字       ● 文字         ● DA       ● 文字       ● 文字         ● DA       ● 文字       ● 文字         ● DA       ● 文字       ● 文字         ● DA       ● 文字       ● 大学         ● DA       ● 文字       ● 小学         ● DA       ● ○ ○ ○ ○ ○ ○ ○ ○ ○ ○ ○ ○ ○ ○ ○ ○ ○ ○ ○                                                                                                    | 预定特邀会议                                                                                                    | <ul> <li>预定特邀会议</li> <li>3 &gt; 2 发送会议邀请函</li> <li>□手预定的特邀会议</li> <li>↓ 604 976 <sup>1</sup>6<br/>(4开始)<br/>- □205期 — 18:30</li> </ul>                                                                                                    |
|----------------------------------------------------------------------------------------------------|----------------------------------------------------------------------------------------------------|----------------------------------------------------------------------------------------------------|
| ● Windows 已登录(未入会)       常规会议       常规会议       常规会议       常规会议       常规会议       会议小助手预定!         ● 東京企议       ● 東京企议       ● 東京企议       日本       日本 <td><ul> <li>2 次送会议邀请通</li> <li>2 次送会议邀请通</li> <li>2 次送会议邀请通</li> <li>2 次小助</li> <li>03月25日 18:00 &gt;</li> <li>934</li> <li>30分钟 &gt;</li> <li>30分钟 &gt;</li> <li>2 30分钟 &gt;</li> <li>2 30分钟 &gt;</li> </ul></td> <td><ul> <li>2 发送会议邀请函</li> <li>(手预定的特邀会议</li> <li>(手预定的特邀会议</li> <li>(604 976 °</li> <li>(6776 °)</li> <li>(6776 °)</li> <li>(778)</li> <li>(778)</li> <li>(788)</li> <li>(788)</li></ul></td> | <ul> <li>2 次送会议邀请通</li> <li>2 次送会议邀请通</li> <li>2 次送会议邀请通</li> <li>2 次小助</li> <li>03月25日 18:00 &gt;</li> <li>934</li> <li>30分钟 &gt;</li> <li>30分钟 &gt;</li> <li>2 30分钟 &gt;</li> <li>2 30分钟 &gt;</li> </ul> | <ul> <li>2 发送会议邀请函</li> <li>(手预定的特邀会议</li> <li>(手预定的特邀会议</li> <li>(604 976 °</li> <li>(6776 °)</li> <li>(6776 °)</li> <li>(778)</li> <li>(778)</li> <li>(788)</li> <li>(788)</li></ul> |
| ・         ・         ・                                                                                                    | h特邀会议<br>03月25日 18:00 ><br>30分钟 ><br>参会,不限时长。                                                                                                    | #手预定的特邀会议<br>↓ 604 976 <sup>™</sup><br>- <sup>(4776)</sup> - 18:30                                                                                                    |
| 加入会议       快速会议       現定会议       共享屏幕                                                                                                    <                                                                                                    | 03月25日 18:00 ><br>30分钟 ><br>参会,不限时长。                                                                                                    | 4 604 976 回<br><sup>得开始</sup><br>- <sup>[309]#</sup> — 18:30                                                                                                    |
| 历史会议>       仅您邀请的徽信好友或群成员可加入此会议       会议时长         网络研讨会(Webinar) (20)       可支持大型会议/企业培训/沙龙/发布会/研讨会       最多支持100/升级能力         可支持大型会议/企业培训/沙龙/发布会/研讨会       时区 (GMT+02)         ③ 一分钟了解网络研讨会(Webinar) 查看详物       等候室                                                                                                    | 30分钟 > 18:00 - 866, 不限时长。                                                                                                    | <del>待开始</del><br>- 30分钟 - 18:30                                                                                                    |
| 网络研讨会(Webinar)         (四)         最多支持100/<br>升级能力           可支持大型会议/企业培训/沙龙/发布会/研讨会         財区 (GMT+0)           ③ 一分钟了解网络研讨会 (Webinar)         查看详物           等候室         等                                                                                                    | 、参会,不限时长。 2005年00月2日 /                                                                                                    | 10.00                                                                                                    |
| リンドノシェスタバレニエヨ(W) レル(文作 云/可り)会         財区 (GMT+0,           ③一分钟了解网络研讨会(Webinar) 食着详情         等候室                                                                                                    | 2025#05125日(                                                                                                    | (GMT+08:00) ···· 2025年03月25日                                                                                                    |
| ① 一分钟了解网络研讨会(Webinar) 查看详情<br>等候室                                                                                                    | 3:00) 中国标准时间 - 北京 > 仅您邀请的微信好 法被转发。                                                                                                    | 友或群成员可入会,该邀请无                                                                                                    |
|                                                                                                    |                                                                                                    |                                                                                                    |
| 暂无会议 <b>允许成员在主持</b> ,                                                                                                    |                                                                                                    |                                                                                                    |
| 成员入会时静音                                                                                                    | 超过6人后自动开启 >                                                                                                    |                                                                                                    |
| 会议水印                                                                                                    | 未开启 >                                                                                                    |                                                                                                    |
|                                                                                                    |                                                                                                    |                                                                                                    |
|                                                                                                    |                                                                                                    |                                                                                                    |

#### 网络研讨会

网络研讨会(腾讯会议 webinar ),是覆盖企业培训、产品发布会、在线讲座等大型会议场景的新型会议。最高支持5W人同时参会。具备以下特点:

- 强管控:支持主持人、嘉宾、观众三种身份,不同身份具有不同的会议权限,主持人能够精细管控会议秩序。支持主持人设置聊天敏感词、聊天先审后发等能力管理聊天内容。
- 强互动: 主持人可以通过允许观众发言等功能与观众实时互动,可以将观众提升为嘉宾。嘉宾和主持人可以通过 问答的功能解答用户问题。
- 易转化:支持设置会前报名留资,设置活动页面提升曝光。会后支持数据分析与导出,分析参会全链路数据,最 大化每条线索价值。

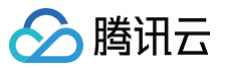

| 12:36 <sup>453 6</sup> 배 중 중 39 | 12:36 👬 🖏 👘 🕅                                       | 12:36 <sup>4.10 %</sup> සා         |
|---------------------------------|-----------------------------------------------------|------------------------------------|
| 会议小助手 🔑 🥵                       | く満洗择会议类型                                            | く 预定网络研讨会 完成                       |
| 山 其他2个设备已登录(未入会)                |                                                     | 会议小助手预定的网络研讨会 🛛 😵                  |
|                                 | 常规会议                                                | 请输入主办方名称                           |
| 加入会议 快速会议 预定会议 共享屏幕             | <b>朱吻</b> 会议                                        | 开始时间 2025年1月26日 13:00 >            |
| 历史会议 >                          | 仅您邀请的微信好友或群成员可加入此会议                                 | 结束时间 2025年1月26日 14:00 >            |
|                                 | 使用个人会议号预定<br>会议号744 327 1606                        | 最多支持10名嘉宾和100名观众参<br>会、限时40分钟。升级能力 |
|                                 |                                                     | 时区 (GMT+08:00) 中国标准时间 >            |
|                                 | 网络研讨会(Webinar) (14)<br>可支持大型会议/企业培训/沙龙/发布会/研讨会<br>等 | 重复频率 🗤 不重复 >                       |
| 暂无会议                            | ① 一分钟了籃网络研讨会(Webinar) 查看详情                          | 日历                                 |
|                                 |                                                     | 开启后将收到系统日历提醒                       |
|                                 |                                                     | 观众人数上限 💷 100人                      |
|                                 |                                                     | 如需扩容,请在完成预定后进行升级                   |
|                                 |                                                     | 报名 №                               |
|                                 | 下一步                                                 | 安全                                 |
| 会议 通讯录 我的                       |                                                     |                                    |

# 加入会议

# 邀请链接入会

当您收到的邀请信息为链接时,则可以单击邀请链接验证身份后即可直接进入会议。

## 邀请卡片入会

当您收到的邀请信息为卡片时,则可以单击卡片验证身份后直接加入会议。

#### 邀请二维码入会

当您收到的邀请信息为二维码图片时,则可以单击图片识别二维码验证身份后直接加入会议。

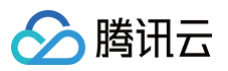

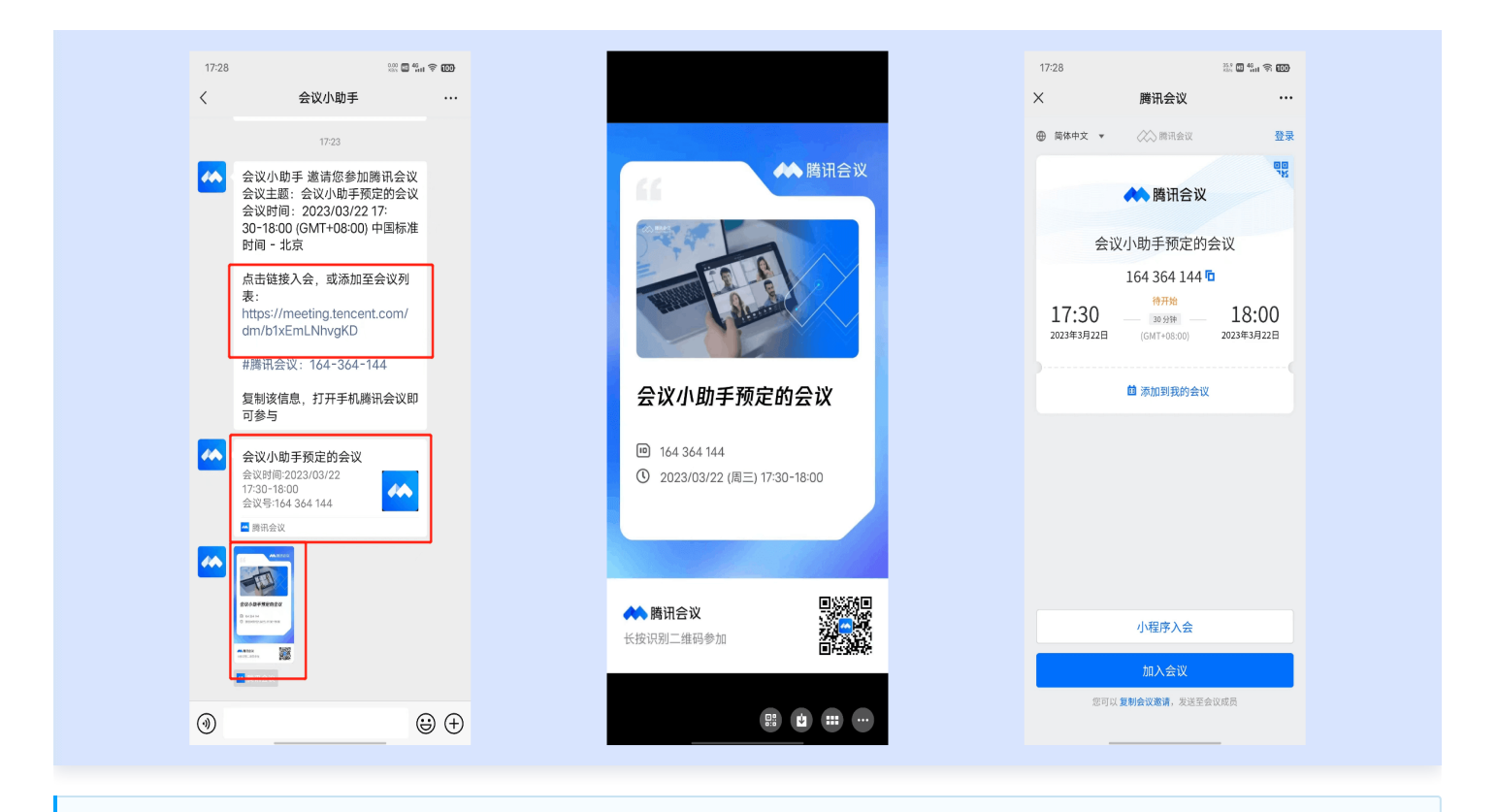

- 单击链接进入会议详情页面后,如果会议创建者创建的会议类型为预定会议,则下方会显示添加到我的 会议,您可以单击,将这个会议添加到您的会议列表,防止您后续入会时忘记会议号。
- 在绑定微信账号后,关注**腾讯会议**公众号,在会议开始前5分钟公众号会发消息提醒您准时参会,也可在
   移动端 App 中单击左上角头像 > 设置中打开接受消息通知,及时接收会议提醒。

# 会议号入会

打开腾讯会议,在腾讯会议主面板,选择**加入会议**,输入会议号,以及您希望在会议中显示的名字(默认使用您个人 资料页的昵称 ),并勾选相应的入会前设置项,单击**加入会议**即可成功入会;若设置了入会密码,则需输入正确的密 码,再单击**加入**即可成功入会。

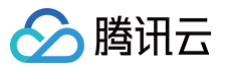

| 16:48 200 前令 1000   | 17:13 000 11(1) (11) (11) (11) (11) (11) (11) | 17:13 號 點 (          |
|---------------------|-----------------------------------------------|----------------------|
|                     | 会议号 630 972 834 ③ ~                           | 会议号 630 972 834 🛛 🗸  |
|                     | 您的名称 会议小助手                                    | 您的名称 会议小助手           |
| 加入会议 快速会议 预定会议 共享屏幕 | 当前设备始终使用此名称入会                                 | 当前设备始终使用此名称入会        |
| 历史会议>               | 入会名片 会议小助手 会议同学 腾讯会议 >                        | 入会密码                 |
|                     | 开启麦克风                                         | # D                  |
|                     | 开启扬声器                                         | 开) O 此账号下次入会无需重复输入密码 |
|                     | 开启视频                                          | 开) 取消 加入             |
| 暂无会议                |                                               |                      |
|                     |                                               |                      |
|                     | 加入会议                                          | (加入会议)               |
| 会议 通讯录 我的           |                                               |                      |

#### 拨号入会

手机拨号入会分为两种,您可以根据您的场景任选一种加入会议。

• 手机一键拨号入会。

1.1 单击消息中手机一键拨号入会下方的号码,并进行呼叫。

1.2 根据语音提示,输入参会者 ID 按 "#"号键确认,如不清楚参会者 ID,可以直接按 "#"号键入会。

1.3 语音提示: "已加入会议,当前 x 人在会议中",则代表入会成功。

• 拨打入会号码,根据语音提示输入会议号入会。

1.1 根据您的位置拨号:+8675536550000(中国大陆)、+85230018898(中国香港)。

1.2 输入会议号并按"#"号键确认。

1.3 输入参会者 ID 按 "#"号键确认,如不清楚参会者 ID,可以直接按 "#"号键入会。

1.4 语音提示:"已加入会议,当前 x 人在会议中",则代表入会成功。

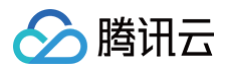

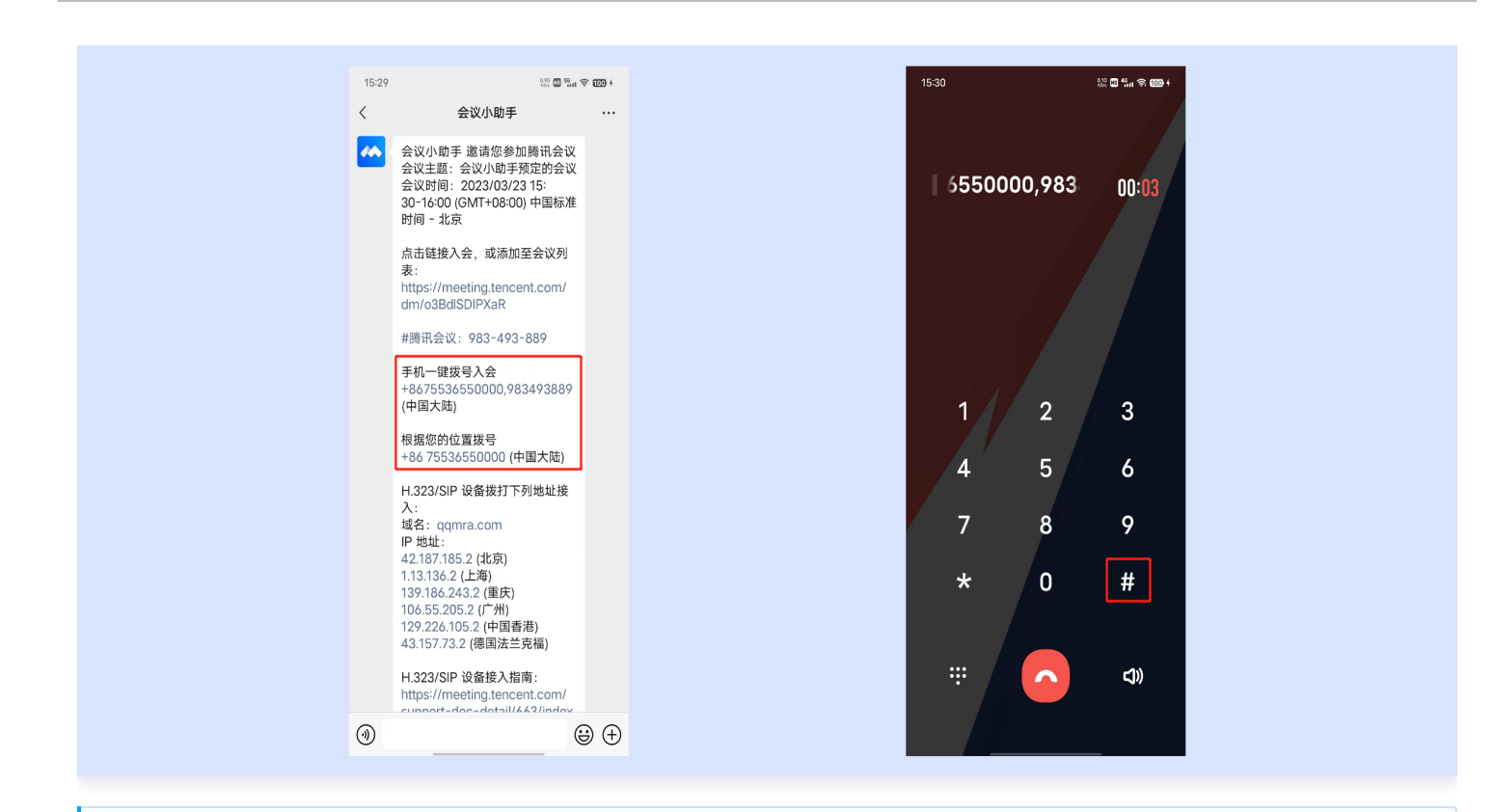

手机拨号时,长按"O"可以转换成"+"号;固话拨号时,IP话机支持长按"\*"转换为"+"号;普通话 机则可以直接拨打 0086xxxxxxx 根据语音提示,输入参会者 ID 按"#"号键确认,如不知道参会者 ID,可以直接按"+"号键入会。

## 邀请成员

#### 会议外邀请

会议外单击会议列表中的会议,进入会议详情页,单击右上角的"分享"图标,选择合适的邀请方式分享给与会成员 即可。

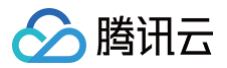

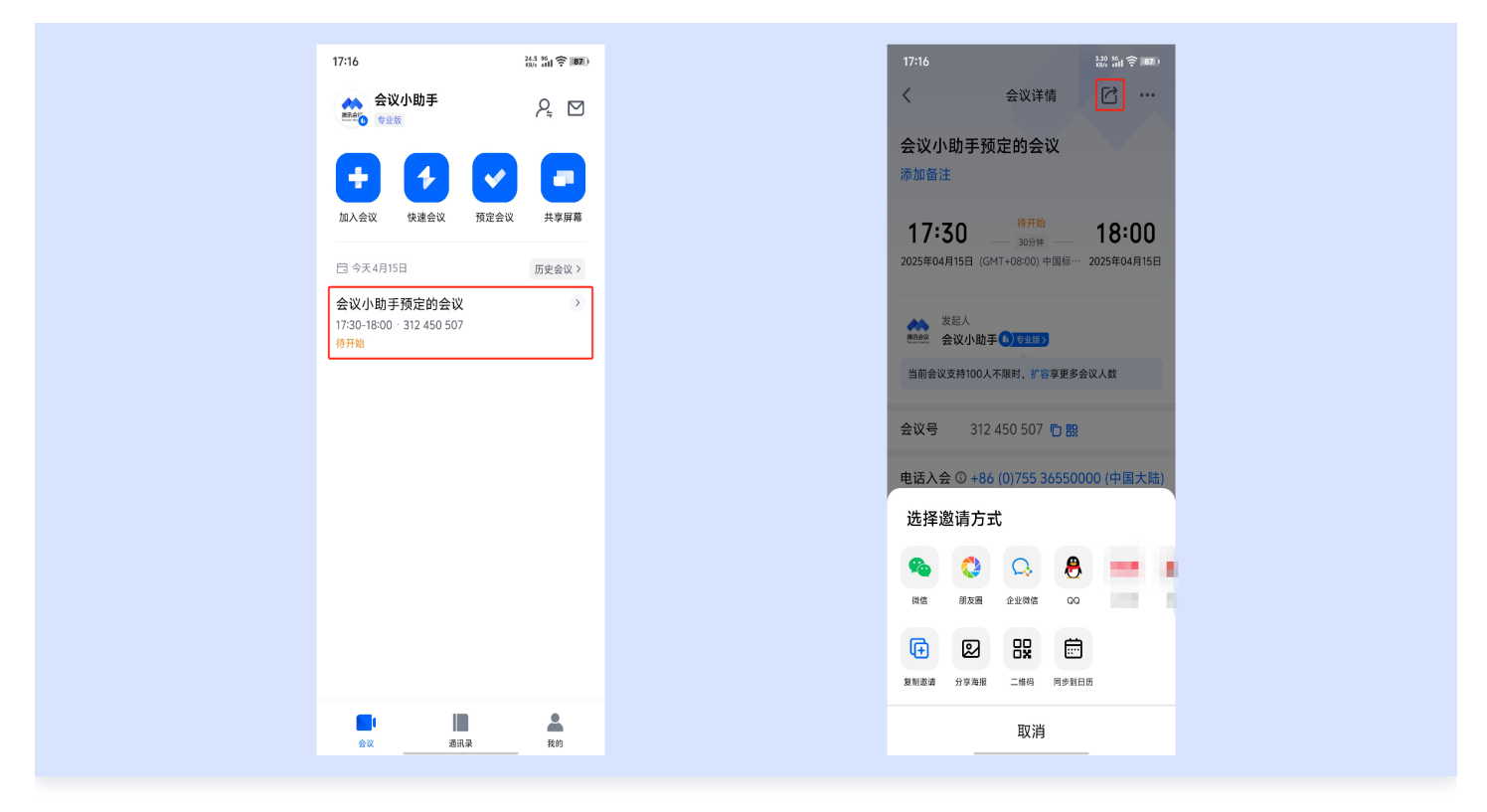

## 会中邀请

会中单击底部工具栏更多,选择邀请,单击选择邀请方式分享给参会成员即可。

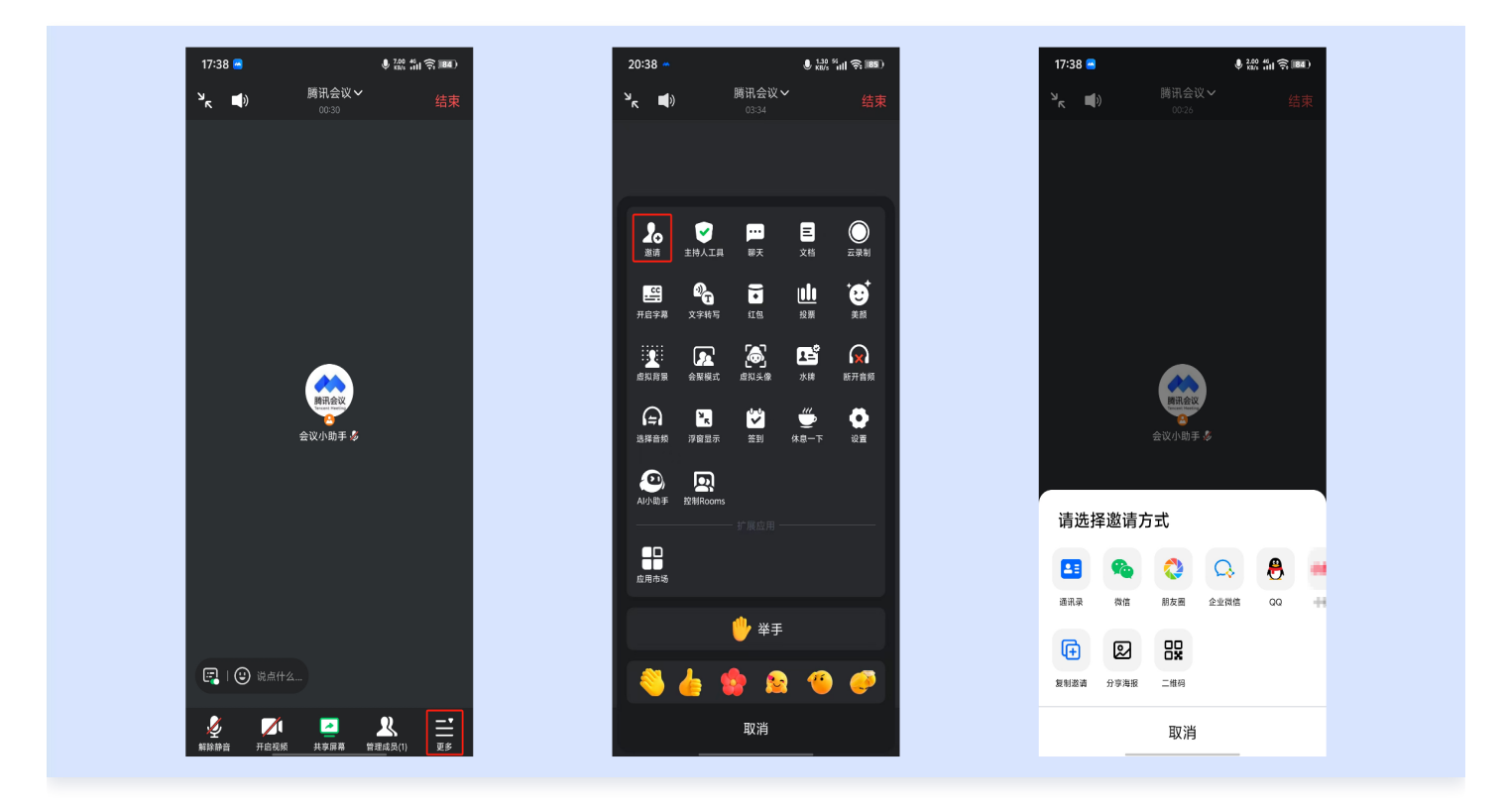

# 结束与离开会议

主持人

# 快速会议

腾讯云

当您的身份为快速会议主持人时,您可以单击右上角结束选择离开会议或结束会议。

- 当您选择暂时离开会议时,您可以通过会议号再次回到会议中,若会议时长超过一小时,会议没有人时会自动结束该会议,您也无法再次回到会议中。
- 当您选择结束会议时,则会直接结束会议。

#### 预定会议

当您身份为预定会议主持人时,您可以单击右上角**结束**选择离开会议或结束会议。

- 离开会议是指您离开该会议,在您离开会议时可指定一名成员获取主持人身份。
- 结束会议是指您将会议中的其他成员全部移出。在30天内(以预定开始时间计时)您都可以随时回到该会议,若您想删除这个会议,30天内不再允许进入,您可以在腾讯会议主界面会议列表处单击这个会议,然后选择删除会议(当会议中有人的时候无法删除会议,您必须先单击结束会议,将所有人移出)。

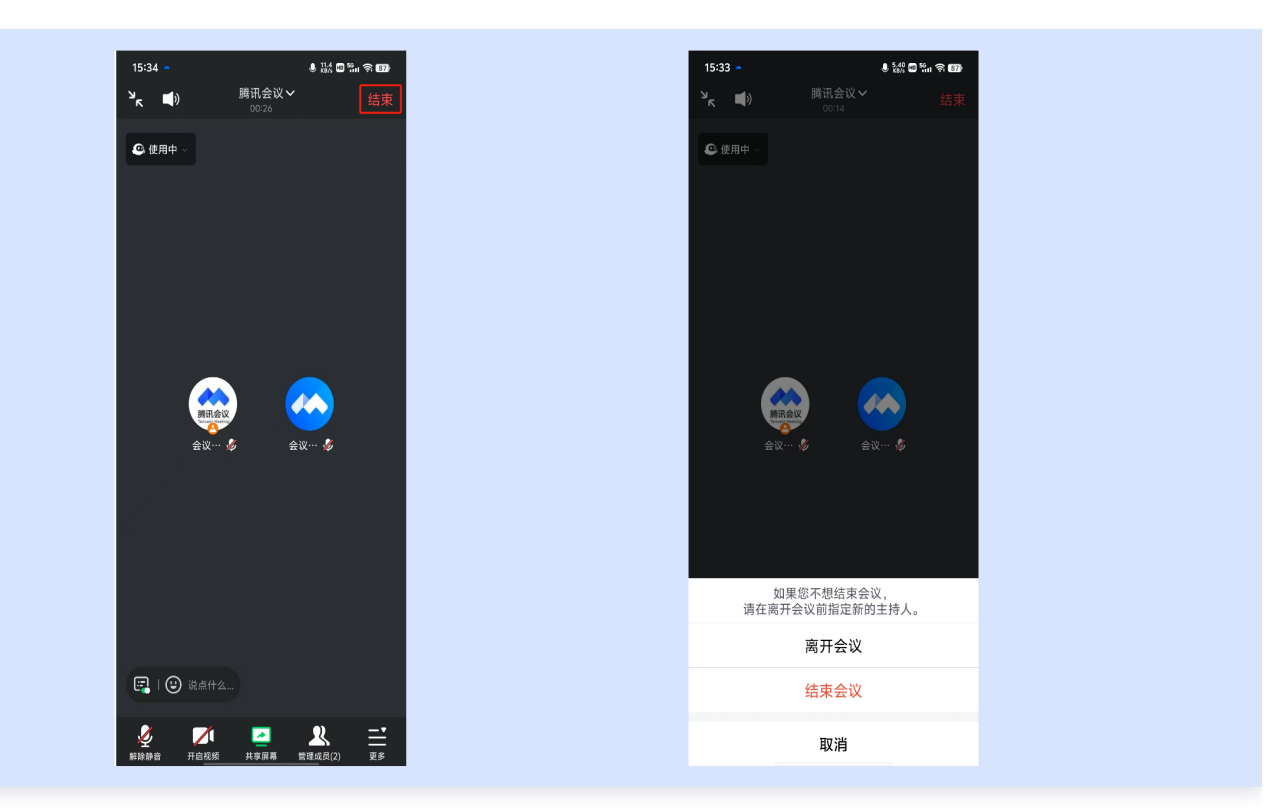

#### 成员

#### 快速会议

当您的身份为成员时,该按钮为离开会议,您单击以后可以退出当前会议,若会议没有结束,您可以通过会议号再次 回到该会议。

#### 预定会议

当您身份为成员时,该按钮为离开会议,您单击以后可以选择离开会议,在30天内(以主持人设置的预定开始时间 计时)您都可以随时回到该会议(会议被删除则无法再进入)。

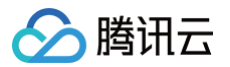

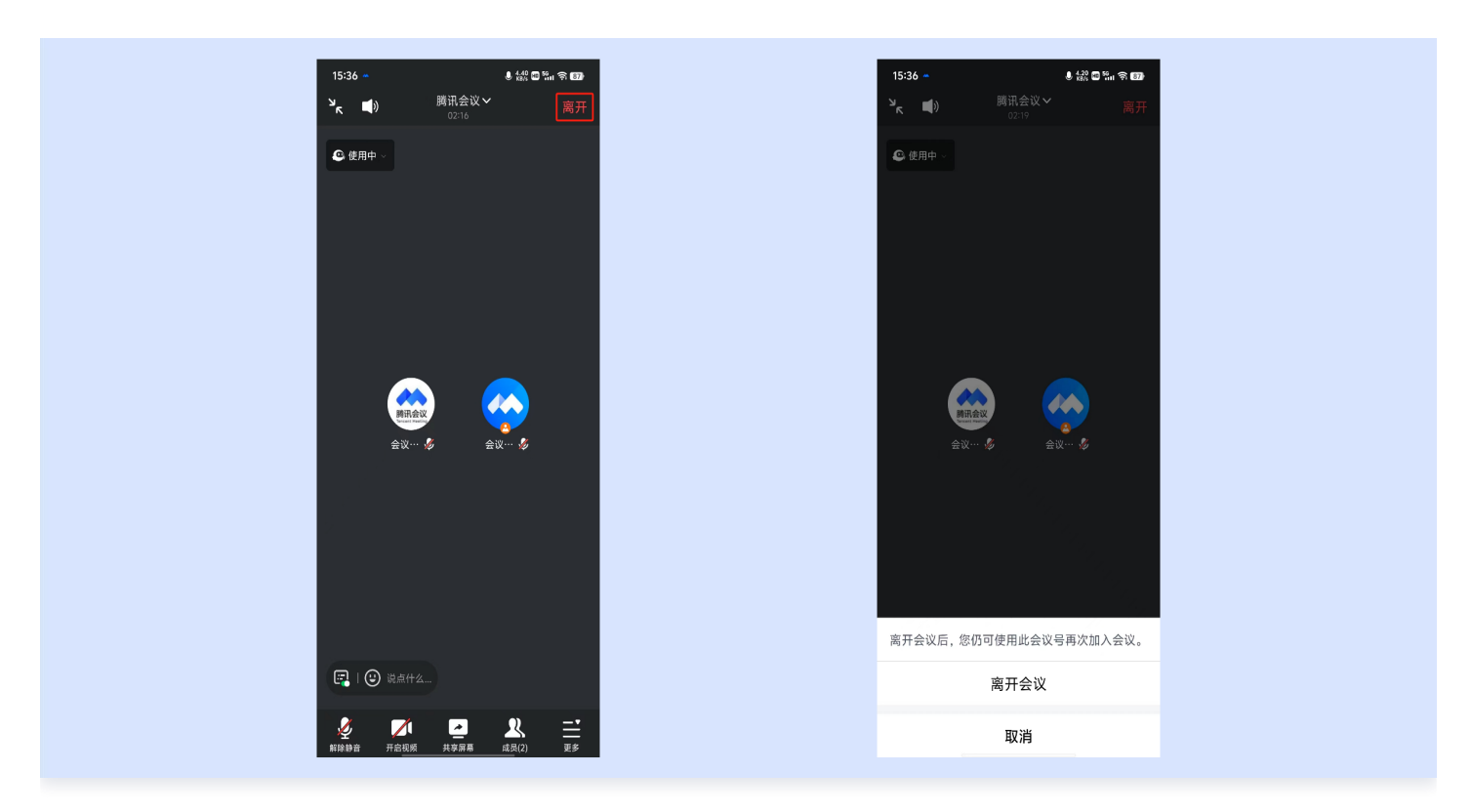

# 取消会议

当会议创建者取消会议时,则其他成员将无法入会。

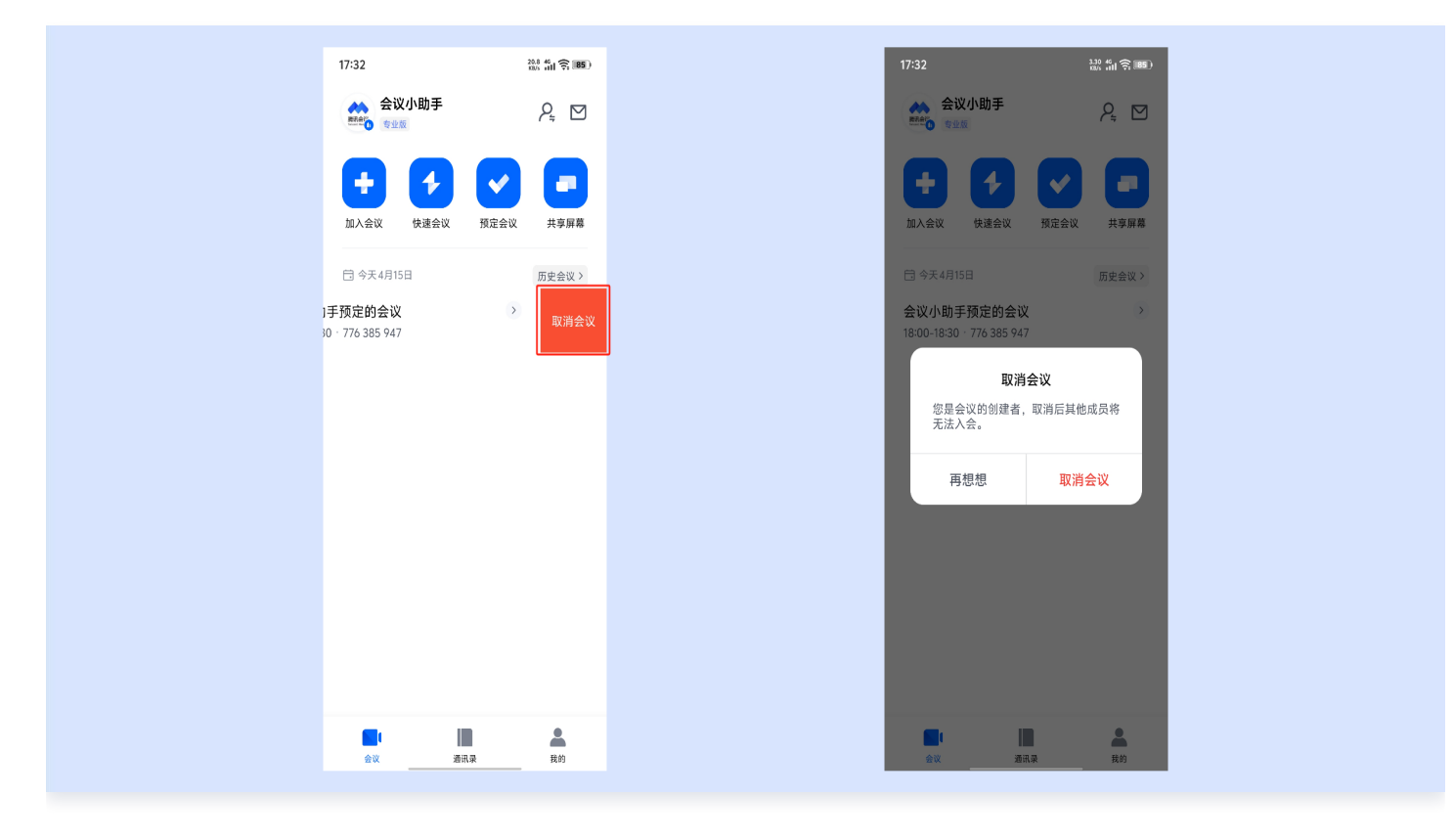